# **Modifier les comptes**

C'est ici que sont traités les comptes de cotisation des personnes individuelles ou des familles, voire des entreprises. Vous pouvez effectuer les modifications correspondantes ou créer des factures individuelles à tout moment.

On travaille ici dans des comptes individuels. Pour ce faire, allez dans le menu sous **Modifier les** chiffres d'affaires/comptes et sélectionnez d'abord une personne :

| Umsatzkonto - Person wäh  | len Geb                    | en Sie | hier               |      |     |                    | ×  |
|---------------------------|----------------------------|--------|--------------------|------|-----|--------------------|----|
| Suchkürzel eingeben: SOSU | das S<br>V Filter: Alle Ko | uchkür | zel ein            |      | F12 | ✓ <u>O</u> k       |    |
|                           |                            |        |                    |      | •   | + Neu              | F9 |
|                           |                            |        |                    |      |     | • <u>–</u>         | F7 |
|                           |                            |        |                    |      |     | ے ۔<br>آآآ Löschen | FS |
|                           |                            |        |                    |      |     | Karte              | FG |
| Sonnenschein, Susanne     | Golfclub Sonne             | 32.5   | 5433 Nachbarschaft | sosu |     | O Suchan           |    |
| and the second            |                            |        |                    |      |     |                    |    |
|                           |                            |        |                    |      |     | () <u>w</u> eiter  | 13 |
|                           |                            |        |                    |      |     |                    |    |
|                           |                            |        |                    |      |     |                    |    |
|                           |                            |        |                    |      |     |                    |    |
|                           |                            |        |                    |      |     |                    |    |
|                           |                            |        |                    |      |     |                    |    |
|                           |                            |        |                    |      |     |                    |    |
|                           |                            |        |                    |      |     |                    |    |
|                           |                            |        |                    |      |     |                    |    |
|                           |                            |        |                    |      | •   | X Abbruch          |    |
|                           |                            |        |                    |      | _   |                    |    |

Le compte de la personne sélectionnée s'ouvre ensuite :

| Umsatz    | zkonto - CLUB                |          |       |   |                          |                        |                 | ? _                   | ×  |
|-----------|------------------------------|----------|-------|---|--------------------------|------------------------|-----------------|-----------------------|----|
| Sonne     | nschein, Susanne (sosu)      |          |       |   | Golf                     | fclub Sonner           | hof             | . ≡                   | •  |
| $\square$ | Information                  | Datum    | Zeit  | 5 | Netto                    | Brutto (               | ж               |                       |    |
| Rec       | hnung 6 (OK)                 | 26.02.20 | 10:11 |   | 100.00                   | 100.00                 | /               | = Beitr Wahl          | F2 |
| jstu      | Jahresb. Student / Azubi     | 26.02.20 | 10:11 | J | 100.00                   | 100.00 🔨               | /               |                       |    |
|           | -> Mustermann, Prof. Max     | 26.02.20 | 10:11 | Ν |                          | -100.00                | /               | ••• Beitr <u>T</u> yp | F7 |
| 🖂 Rec     | hnung 7 (OK)                 | 26.02.20 | 10:12 |   | 50.00                    | 50.00                  | /               |                       |    |
| jpas      | s Jahresbeitrag Passiv       | 26.02.20 | 10:11 | J | 50.00                    | 50.00                  | /               | <u>Ä</u> ndern        |    |
|           | -> Mustermann, Prof. Max     | 26.02.20 | 10:12 | Ν |                          | -50.00 💊               | /               | រ៉ារិ Storno          | E5 |
| jakt      | Jahresbeitrag Aktive         | 02.09.20 | 09:03 | Ν | 250.00                   | 250.00 -               | <del>&gt;</del> |                       |    |
|           | -> Mustermann, Prof. Max     | 02.09.20 | 09:04 | Ν |                          | -250.00 -              | <del>&gt;</del> | × Zuordnen            |    |
| jakt      | Storno: Jahresbeitrag Aktive | 02.09.20 | 09:10 | J | -250.00                  | -250.00 -              | <del>&gt;</del> | - Zuoranen            |    |
|           | -> Mustermann, Prof. Max     | 02.09.20 | 09:11 | Ν |                          | 250.00 -               | <del>&gt;</del> | S Parablan            |    |
|           |                              |          |       |   |                          |                        |                 | S, Desquien           |    |
|           |                              |          |       |   |                          |                        |                 | 🔓 Drucken             | F8 |
| 1         |                              | 02.09.20 | 00-12 | т | 0.00                     | 0.00                   | PA              |                       |    |
| 1         |                              | 02.09.20 | 09.15 |   | 0.00                     | 0.00                   | DIV             |                       |    |
|           |                              |          |       |   | 150.00<br>150.00<br>0.00 | 150.00<br>0.00<br>0.00 |                 | ➡ <u>E</u> nde        |    |

Bien sûr, vous pouvez également utiliser le masque des personnes sous **Personnes/créer**, **modifier, supprimer...** accéder directement au compte de chiffre d'affaires de la personne souhaitée.

| 🧕 Sonnenschein, Susa | nne                   |                        |                   |                 |           |                |                                       |                                   |                       | ? _ 8 ×                 |
|----------------------|-----------------------|------------------------|-------------------|-----------------|-----------|----------------|---------------------------------------|-----------------------------------|-----------------------|-------------------------|
| Name                 |                       |                        |                   | Kennen en de en |           | 5.44C          |                                       | - X                               | Curbo.                |                         |
| Suchkürzel           | sosu Nr. 041.70       | 003.203600             | Nr. wählen        | Korrespondenz   | Offen     | E- <u>M</u> ai | Ansprechpartner                       | z-Anderungen<br>Kontakt           | Übersicht über alles  | ( ≡ )                   |
| Titel                | Brief                 | fanrede                |                   | 18 12 19        | 09:03     | NELL           | Neu angelegt: Sonnenschein, Son       | ne (0417003203600)                | oberstellt ober gilts | Filter F12              |
| Vorname              | Susanne               |                        |                   | 05.02.20        | 08:43     | VERM           | Startgeld noch zurückzahlen / Bitt    | te noch das Guthaben vom Starte   | reld "Monatspreis     | + Neu                   |
| Nachname             | Sonnenschein          |                        |                   | 26.02.20        | 10:11     | RECH           | Rechnung 6                            |                                   |                       | Ändern F11              |
| Event                | لَّة Kasse أَقَا T    | Timetable              |                   | ✓ 26.02.20      | 10:12     | RECH           | Rechnung 7                            |                                   |                       | III Löschen FS          |
| 1                    |                       |                        |                   | ✓ 08.04.20      | 10:34     | PROJ           | Reklamation / 08.04.20-10:35-cam      | n: von carm auf HAMI umgestellt   | /                     |                         |
| Merkmale Adress      | e <u>2</u> .Adresse Z | Zahlung Inf <u>o</u> s | Memo              | ✓08.04.20       | 10:37     | TODO           | EDS Karte holen / Guten Tag Sonja     | a / Wenn du bitte die EDS Karte v | on Susanne Sonn       | L <sup>2</sup> Kopleren |
| Exact HCP            | 32.5 Best HCP         |                        | Hcp-Spezial       | ✓08.04.20       | 10:58     | TODO           | Kuchen bestellen / Kuchen bestell     | len                               |                       |                         |
| Heimatclub           | 498984 Golfclub Sonne | enhof                  | $\equiv \cdots +$ | B R *           | ⊠‡        | Schmeddin      | g, Benedikt (bs@pccaddie.com)         |                                   |                       |                         |
| Heimatclub-ID        |                       |                        |                   |                 |           |                | 🧕 Partner 2er Flight:Mustermann, M    | Лах                               |                       |                         |
| Geschlecht           | 2 - 👗 Weiblich        |                        | v                 | Ansprechpar     | rtner (1) |                |                                       |                                   | :@ANSP                | 🖶 Drucken 🛛 F8          |
| Altersklasse         | 4 - Erwachsen         |                        | ~                 |                 |           | FAM 1          | Lange Mustermann, Prof. Max (+41-41/5 | 110600*;Mobil +41-79/1234567*)    |                       | Export                  |
| Mitgliedschaft       | 1 - Mitglied          |                        | ~                 |                 |           |                |                                       |                                   |                       | 💭 SMS                   |
| Status               | 1 - Einzelnerson      |                        | ~                 |                 |           |                |                                       |                                   |                       | P/lo Online             |
| Verschiedener        | 0.                    |                        |                   |                 |           |                |                                       |                                   |                       |                         |
| verschiedenes        | NONEWS                |                        |                   |                 |           |                |                                       |                                   |                       | Karte                   |
| Zusatz-Info          | NUNEWS                |                        | =                 |                 |           |                |                                       |                                   |                       | Sperren                 |
|                      |                       |                        |                   |                 |           |                |                                       |                                   |                       |                         |
| Geburt               |                       | (i) Gast-Information   |                   |                 |           |                |                                       |                                   |                       |                         |
| Eintritt             | 02.04.2020            | Oatenschutz            |                   |                 |           |                |                                       |                                   |                       |                         |
| Austritt             |                       |                        |                   |                 |           |                |                                       |                                   |                       |                         |
|                      |                       |                        |                   |                 |           |                |                                       |                                   |                       |                         |
|                      |                       |                        |                   |                 |           |                |                                       |                                   |                       |                         |
|                      |                       |                        |                   |                 |           |                |                                       |                                   |                       |                         |
|                      |                       |                        |                   |                 |           |                |                                       |                                   |                       |                         |
|                      |                       |                        |                   |                 |           |                |                                       |                                   |                       |                         |
|                      |                       |                        |                   |                 |           |                |                                       |                                   |                       |                         |
|                      |                       |                        |                   |                 |           |                |                                       |                                   |                       |                         |
|                      |                       |                        |                   |                 |           |                |                                       |                                   |                       |                         |
|                      |                       |                        |                   |                 |           |                |                                       |                                   |                       |                         |
|                      |                       |                        |                   |                 |           |                |                                       |                                   |                       |                         |
|                      |                       |                        |                   |                 |           |                |                                       |                                   |                       |                         |
|                      |                       |                        |                   |                 |           |                |                                       |                                   |                       |                         |
|                      |                       |                        |                   |                 |           |                |                                       |                                   |                       |                         |
|                      |                       |                        |                   |                 |           |                |                                       |                                   |                       |                         |
|                      |                       |                        |                   |                 |           |                |                                       |                                   |                       |                         |
|                      |                       |                        |                   | O Ontinnen      |           | ru             | EE + Neu                              | (L) CC 🖉 C-0                      |                       | (W E7 Ende              |
| 1                    |                       |                        |                   | 6. Obnoueu      |           | car            | 1 <u>1</u> 00                         | torro / Eur                       |                       | Circle Finge            |

# **Autres fonctions**

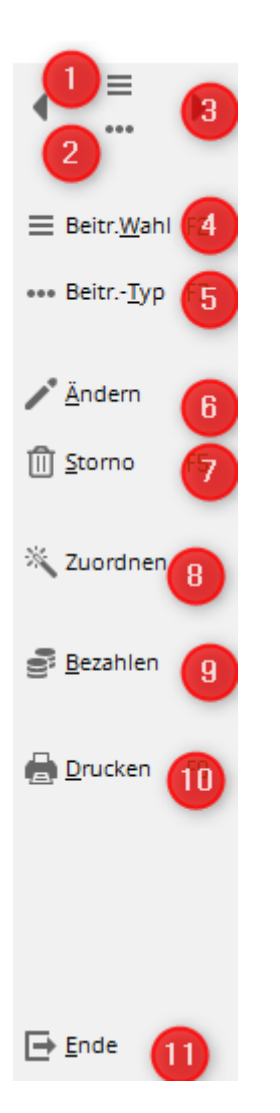

- 1. La liste des personnes s'ouvre.
- 2. L'enregistrement de la personne sélectionnée avec les informations détaillées s'ouvre.
- 3. Sauter d'une personne vers la gauche ou la droite.
- 4. La liste des articles (contributions) s'ouvre.
- 5. L'article sélectionné dans le compte de ventes est affiché.
- 6. L'article sélectionné peut être modifié au niveau de la désignation, de la date, du montant ou de la TVA.
- 7. Annuler une facture existante ou supprimer des articles (articles surlignés en jaune).
- 8. Attribution des cotisations uniquement pour la personne sélectionnée
- 9. Saisie du paiement
- 10. Impression des factures, des avoirs, des duplicatas ou des documents récapitulatifs.
- 11. Fermer la fenêtre

# Écrire la facture individuellement

### Affecter

Une fois dans le compte, on commence par attribuer à la personne tous les articles souhaités. On peut utiliser ici les paramètres de la attribution automatique des contributions, dans la mesure où celle-ci est déjà installée. Pour cela, on clique dans le compte de la personne à droite sur **Attribuer**II

n'est pas nécessaire de sélectionner quoi que ce soit d'autre (il suffit, si nécessaire, de modifier la date à laquelle l'inscription doit être effectuée) et de confirmer à nouveau avec **Affecter**. PC CADDIE recherche tous les articles correspondants pour le nouveau membre et les enregistre dans le compte.

? Umsatzkonto - CLUB × Golfclub Sonnenhof Sonnenschein, Susanne (sosu)  $\equiv$ Brutto OK Information Datum Zeit 5 Netto Rechnung 6 (OK) 26.02.20 10:11 100.00 100.00 🗸 Beitr.<u>W</u>ahl F2 jstu Jahresb. Student / Azubi 26.02.20 10:11 J 100.00 100.00 🗸 ••• Beitr.-<u>T</u>yp F7 -> Mustermann, Prof. Max 26.02.20 10:11 N -100.00 🗸 Rechnung 7 (OK) 26.02.20 10:12 50.00 50.00 🗸 Ändern Jahresbeitrag Passiv 26.02.20 10:11 50.00 50.00 🗸 ipas -> Mustermann, Prof. Max 26.02.20 10:12 N -50.00 🗸 🗍 <u>S</u>torno F5 . . Zuordnen 📑 <u>B</u>ezahlen Drucken F8 0.00 BN 02.09.20 08:57 0.00 150.00 150.00 150.00 0.00 Ende 0.00 0.00

ASTUCE : Ceci est également un bon moyen de vérifier si le nouveau membre est correctement configuré pour les prochaines factures annuelles.

| Automatische B                                                    | Automatische Beitragszuordnung: Mustermann, Prof. Max                                                    |                       |                                             |               |    |  |  |  |  |  |
|-------------------------------------------------------------------|----------------------------------------------------------------------------------------------------|-----------------------|---------------------------------------------|---------------|----|--|--|--|--|--|
| Listen<br>Beachter<br>im Ar                                       | ✓ <u>Z</u> uordnen<br>→ Ende<br>× Abbruch                                                                |                       |                                             |               |    |  |  |  |  |  |
|                                                                   | Artikel wählen                                                                                           | F2                    | 🖍 Artikel be                                | arbeiten      | F7 |  |  |  |  |  |
| Jahresb. Stude                                                    | ent / Azubi                                                                                              |                       | 100.00                                      | 100.00        |    |  |  |  |  |  |
| Jahresbeitrag /                                                   | Aktive                                                                                                   |                       | 250.00                                      | 250.00        |    |  |  |  |  |  |
| Jahresbeitrag J                                                   | ugendliche                                                                                               |                       | 50.00                                       | 50.00         |    |  |  |  |  |  |
| Jahresbeitrag J                                                   | unioren                                                                                                  |                       | 70.00                                       | 70.00         |    |  |  |  |  |  |
| Jahresbeitrag I                                                   | Passiv                                                                                                   |                       | 50.00                                       | 50.00         |    |  |  |  |  |  |
| ASG-Beitrag                                                       |                                                                                                    |                       | 20.00                                       | 20.00         |    |  |  |  |  |  |
| Auf dieses Datum<br>Monatliche Beitr<br>Zuordnung<br>Verteilung e | n Buchen: 01.01.20<br>āge bis zu diesem Datum<br>einzelner Artikel anhand s<br>inzelner Artikel über meh | durchbu<br>spezieller | Monat des E<br>chen<br>Personengrup<br>nate | intritts nehm | en |  |  |  |  |  |

## Affecter manuellement

Si vous souhaitez imputer individuellement des articles au compte, cliquez plutôt sur **Choix de la** *cotisation.* 

Sélectionnez la cotisation appropriée. Avec *Edit* et *Nouveau* vous pouvez également modifier ou créer de nouveaux articles à ce stade.

| Jmsatzk  | onto - Beitrag wähl      | en    |          |        |        |        |      |   |                    | ×         |
|----------|--------------------------|-------|----------|--------|--------|--------|------|---|--------------------|-----------|
| Suchkürz | el eingeben: aufn        |       | Detruct  |        |        |        |      |   | ✓ <u>O</u> k       | $\supset$ |
|          |                          |       | Datum    | s Neti | 500.00 | E00.00 | JKZ  |   | + <u>N</u> eu      | F9        |
| AUEN     | Autnanmegebunr           |       |          | 5      | 100.00 | 100.00 | auth |   | / Edit             | F7        |
| IBEI     | Jahresbeitrag Aktive     |       | 01.01.20 | 1      | 250.00 | 250.00 | jakt |   | រ<br>ារ<br>Löschen | E5        |
| IBEI     | Jahresbeitrag Jugendlich | e     | 01.01.20 | 1      | 50.00  | 50.00  | iiug |   | 0                  |           |
| JBEI     | Jahresbeitrag Junioren   |       | 01.01.20 | ,      | 70.00  | 70.00  | jjun |   | Q <u>S</u> uchen   |           |
| JBEI     | Jahresbeitrag Passiv     |       | 01.01.20 | J      | 50.00  | 50.00  | jpas |   | () <u>W</u> eiter  | F3        |
| MIET     | Elektro Caddie Box       |       | 01.11.20 | I.     | 92.59  | 100.00 | Cad2 |   |                    |           |
| VERB     | ASG-Beitrag              |       | 01.01.20 | J      | 20.00  | 20.00  | asg  |   |                    |           |
| VERB     | LGV-Beitrag              |       | 01.01.20 | J      | 10.00  | 10.00  | nrw  |   |                    |           |
| VP       | Verzehrpauschale Erwac   | hsene |          | N      | 0.00   | 0.00   | VP   |   |                    |           |
| ZAHL     | Banküberweisung          |       |          | т      | 0.00   | 0.00   | b    |   |                    |           |
| ZAHL     | Barzahlung               |       |          | т      | 0.00   | 0.00   | bar  |   |                    |           |
| ZAHL     | Euro-Card                |       |          | Т      | 0.00   | 0.00   | ec   |   |                    |           |
| ZAHL     | Scheck                   |       |          | Т      | 0.00   | 0.00   | s    |   |                    |           |
|          |                          |       |          |        |        |        |      |   |                    |           |
|          |                          |       |          |        |        |        |      |   |                    |           |
|          |                          |       |          |        |        |        |      | • |                    |           |
|          |                          |       |          |        |        |        |      |   | X Abbruch          |           |
|          |                          |       |          |        |        |        |      |   |                    |           |

On a maintenant un article attribué, surligné en jaune, dans le compte :

| Umsatzko | onto - CLUB               |          |         |                          |                            | ? _ ×                           |
|----------|---------------------------|----------|---------|--------------------------|----------------------------|---------------------------------|
| Musterma | nn, Prof. Max (muma)      |          |         | FI                       | ühli Sörenberg             |                                 |
|          | Information               | Datum    | Zeit S  | Netto                    | Brutto OK                  | ***                             |
| 🖂 Rechnu | ing 20200001              | 12.08.20 | 10:30   | 770.00                   | 770.00 ->                  | = Beitr Wahl F2                 |
| aufn     | Aufnahmegebühr            | 12.08.20 | 09:52 S | 500.00                   | 500.00 →                   |                                 |
| jakt     | Jahresbeitrag Aktive      | 12.08.20 | 09:52 J | 250.00                   | 250.00 →                   | ••• Beitr <u>T</u> yp F7        |
| asg      | ASG-Beitrag               | 12.08.20 | 09:53 J | 20.00                    | 20.00 ->                   |                                 |
| jakt     | Jahresbeitrag Aktive      | 26.08.20 | 09:36 J | 250.00                   | 250.00                     | <mark>∕∕*</mark> <u>Ä</u> ndern |
|          |                           |          |         |                          |                            | ៣ <u>S</u> torno F5             |
|          |                           |          |         |                          |                            | 💥 Zuordnen                      |
|          |                           |          |         |                          |                            | 📑 <u>B</u> ezahlen              |
|          |                           |          |         |                          |                            | <u> D</u> rucken F8             |
|          |                           |          |         |                          |                            |                                 |
| jakt     | JBEI_Jahresbeitrag Aktive | 12.08.20 | 09:52 J | 250.00                   | 250.00 → BN                |                                 |
|          |                           |          |         | 770.00<br>0.00<br>250.00 | 770.00<br>770.00<br>250.00 | ➡ <u>E</u> nde                  |

À ce stade, l'article peut encore être supprimé du compte sans problème : **Annulation** et ensuite **Supprimer.** 

| Umsatzk   | onto - CLUB               |                    |             |                          |                            | ? _ ×                    |
|-----------|---------------------------|--------------------|-------------|--------------------------|----------------------------|--------------------------|
| Musterm   | ann, Prof. Max (muma)     |                    |             | F                        | lühli Sörenberg            |                          |
| $\square$ | Information               | Datum              | Zeit S      | Netto                    | Brutto OK                  | •••                      |
| Rechn     | ung 20200001              | 12.08.20           | 10:30       | 770.00                   | 770.00 ->                  | = Beitr Wahl F2          |
| aufn      | Aufnahmegebühr            | 12.08.20           | 09:52 S     | 500.00                   | 500.00 →                   |                          |
| jakt      | Jahresbeitrag Aktive      | 12.08.20           | 09:52 J     | 250.00                   | 250.00 ->                  | ••• Beitr <u>T</u> yp F7 |
| asg       | ASG-Beitrag               | 12.08.20           | 09:53       | 20.00                    | 20.00 ->                   |                          |
| jakt      | Jahresbeitrag Aktive      | Löschen / S        | torno       | × 1.00                   | 250.00                     | ✓ Ändern                 |
|           |                           | Was möchte         | n Sie mache | en?                      | •                          | <u>Storno</u> F5         |
|           |                           | ▶ Eintrag <u>s</u> | tornieren   |                          |                            | 💥 Zuordnen               |
|           |                           | 2 Fintrag <u>I</u> | öschen      |                          |                            | <u>B</u> ezahlen         |
|           |                           |                    |             |                          |                            | <u> D</u> rucken F8      |
|           |                           |                    |             |                          |                            |                          |
| jakt      | JBEI_Jahresbeitrag Aktive | 26.08.20           | 09:36 J     | 250.00                   | 250.00 BN                  |                          |
|           |                           |                    |             | 770.00<br>0.00<br>250.00 | 770.00<br>770.00<br>250.00 | ➡ <u>E</u> nde           |

Ou vous pouvez aussi, par exemple, modifier individuellement la désignation de l'article, le prix ou la date de l'article.

| U | msatzk  | conto - CLUB              |          |       |                        |                             |               | ? _                   | ×  |
|---|---------|---------------------------|----------|-------|------------------------|-----------------------------|---------------|-----------------------|----|
|   | Mustern | ann, Prof. Max (muma)     |          |       |                        | Flühli Sörer                | berg          | . ≡                   | •  |
|   |         | Information               | Datum    | Zeit  | S Nett                 | o Brutto                    | ОК            | •••                   |    |
|   | Rechr   | nung 20200001             | 12.08.20 | 10:30 | 770.0                  | 0 770.00                    | $\rightarrow$ | = Beitr Wahl          | F2 |
|   | aufn    | Aufnahmegebühr            | 12.08.20 | 09:52 | S 500.0                | 0 500.00                    | $\rightarrow$ |                       |    |
|   | jakt    | Jahresbeitrag Aktive      | 12.08.20 | 09:52 | J 250.0                | 0 250.00                    | $\rightarrow$ | ••• Beitr <u>T</u> yp | F7 |
|   | asg     | ASG-Beitrag               | 12.08.20 | 09:53 | J 20.0                 | 0 20.00                     | $\rightarrow$ |                       |    |
|   | jakt    | Jahresbeitrag Aktive      | 26.08.20 | 09:36 | J 250.0                | 0 250.00                    |               | <u>Ä</u> ndern        |    |
|   |         |                           |          |       |                        |                             |               | 🗍 <u>S</u> torno      | F5 |
|   |         |                           |          |       |                        |                             |               | 👋 Zuordnen            |    |
|   |         |                           |          | _     |                        |                             |               | Bezahlen              |    |
|   |         |                           |          |       | oder Dopp<br>die unter | elklick in<br>e Zeile       |               | 🖶 Drucken             | F8 |
|   |         |                           |          |       |                        |                             |               |                       |    |
|   | jakt    | JBEI_Jahresbeitrag Aktive | 26.08.20 | 09:36 | J 250.0                | 0 250.00                    | BN            |                       |    |
|   |         |                           |          |       | MWST%:<br>0.0<br>250.0 | 0.0<br>0 770.00<br>0 250.00 |               | <b>⊡</b> <u>E</u> nde |    |

Les différentes colonnes du compte de ventes signifient

| Musterm | ann, Prof. Max (muma) |       |      |   | I     | Flühli Sörenberg |
|---------|-----------------------|-------|------|---|-------|------------------|
| Θ       | Information           | Datum | Zeit | 5 | Netto | Brutto OK        |

- signe + ou : ouvre ou ferme une facture/note de crédit avec les articles comptabilisés
- Information : désignation de l'article
- date : date de l'article (si le champ échéance est vide dans la date de l'article, la date du jour apparaît)
- Heure : en cas d'attribution automatique de la cotisation, le champ Heure reste vide.
- Statut : statut de l'article
- Net : montant net
- Brut : Montant brut
- OK : statut de l'écriture (voir l'explication des différents caractères ci-dessous)

Ensuite, vous pouvez générer la facture via les articles respectivement attribués en cliquant d'abord sur *Imprimer* aller à la page d'accueil.

| U | msatzk    | onto - CLUB              |         |          |       |   |                            |                          | ? _                   | ×  |
|---|-----------|--------------------------|---------|----------|-------|---|----------------------------|--------------------------|-----------------------|----|
|   | Sonnenso  | hein, Susanne (sosu)     |         |          |       |   | Golfe                      | club Sonnenhof           | • =                   | •  |
|   | $\square$ | Information              |         | Datum    | Zeit  | 5 | Netto                      | Brutto OK                | •••                   |    |
|   | Rechn     | ung 6 (OK)               |         | 26.02.20 | 10:11 |   | 100.00                     | 100.00 🗸                 | = Beitr Wahl          | F2 |
|   | jstu      | Jahresb. Student / Azubi |         | 26.02.20 | 10:11 | J | 100.00                     | 100.00 🗸                 | bent. <u>w</u> ann    | 12 |
|   |           | -> Mustermann, Prof. Max |         | 26.02.20 | 10:11 | Ν |                            | -100.00 🗸                | ••• Beitr <u>T</u> yp | F7 |
|   | Rechn     | ung 7 (OK)               |         | 26.02.20 | 10:12 |   | 50.00                      | 50.00 🗸                  |                       |    |
|   | jpas      | Jahresbeitrag Passiv     |         | 26.02.20 | 10:11 | J | 50.00                      | 50.00 🗸                  | Ändern                |    |
|   |           | -> Mustermann, Prof. Max |         | 26.02.20 | 10:12 | N |                            | -50.00 🗸                 | ाँगे Storno           | FS |
|   | jakt      | Jahresbeitrag Aktive     |         | 02.09.20 | 09:03 | J | 250.00                     | 250.00                   | <u> </u>              |    |
|   |           |                          |         |          |       |   |                            |                          | 👋 Zuordnen            |    |
|   |           |                          |         |          |       |   |                            |                          | <u>B</u> ezahlen      |    |
|   |           |                          |         |          |       |   |                            |                          | Drucken               | F8 |
|   |           |                          |         |          |       |   |                            |                          |                       |    |
|   |           | -> Mustermann, Prof. Max | !> 4170 | 26.02.20 | 10:12 | Ν | -50.00                     | -50.00 🧹 BN              |                       |    |
|   |           |                          |         |          |       |   | 150.00<br>150.00<br>250.00 | 150.00<br>0.00<br>250.00 | <b>⊡</b> <u>E</u> nde |    |

La fenêtre suivante s'ouvre, observez ici les 6 étapes de la procédure :

| Konto drucken                 |                                |             |              |  |  |  |  |  |  |  |
|-------------------------------|--------------------------------|-------------|--------------|--|--|--|--|--|--|--|
| N                             | lustermann, Prof. Max          |             | 6 Drucken F8 |  |  |  |  |  |  |  |
| Kontenblatt                   | Kontenblatt                    |             |              |  |  |  |  |  |  |  |
| Voraus-Beleg (ohne Ver        | merk im Konto)                 |             |              |  |  |  |  |  |  |  |
| Normaler Beleg (Rechni        | ung bzw. Gutschrift)           |             |              |  |  |  |  |  |  |  |
| Duplikat drucken              |                                |             |              |  |  |  |  |  |  |  |
| Zusammenfassungs-Be           | leg                            |             |              |  |  |  |  |  |  |  |
| 2 uchungsdatum:               | von: <u>b</u> is:              | 31.12.20    |              |  |  |  |  |  |  |  |
| -                             | Belegpositionen einzeln wä     | hlen F3     |              |  |  |  |  |  |  |  |
| 3 Familien <u>z</u> usammenfa | ssen 4 > Beleg- <u>N</u> ummer |             |              |  |  |  |  |  |  |  |
| Textvorlagen:                 |                                |             |              |  |  |  |  |  |  |  |
| <u>R</u> echnung: 5           | Rechnung, Club o. Mwst. 💌      | 🎤 Bearbeite |              |  |  |  |  |  |  |  |
| <u>G</u> utschrift:           | Rechnung mit Mwst.             | 🎤 Bearbeite |              |  |  |  |  |  |  |  |
| <u>Z</u> usammenfassung:      | Rechnung mit Mwst. 💌           | P Bearbeite |              |  |  |  |  |  |  |  |

- Choisissez d'abord l'option qui vous convient. Le **Document d'avance** ne génère pas de numéro de facture et est uniquement destiné à la consultation ou à la vérification. Ce n'est qu'avec le **Document normal** génère la facture. Ici, vous pouvez dans un premier temps créer le **Document prévisionnel** pour le contrôle et dans un deuxième temps le **Document normal** si tout est correctement configuré.
- 2. La **Date comptable** détermine la date jusqu'à laquelle les articles qui se trouvent déjà dans les comptes seront facturés. Vous pouvez ici exclure de la facturation actuelle les articles qui sont préparés pour des factures ultérieures dans les comptes. Vous pouvez également utiliser la case à cocher **Sélectionner les postes individuels** permet de sélectionner des articles individuels en conséquence.
- 3. **Regrouper les familles** est généralement défini par défaut dans PC CADDIE. Mais PC CADDIE garde en mémoire le dernier réglage effectué manuellement jusqu'au redémarrage du

programme. Il convient de garder à l'esprit, en particulier lors de modifications ultérieures dans le regroupement de familles, que les factures doivent d'abord être rapprochées ou modifiées, et qu'il faut ensuite procéder à un nouveau calcul. <u>ensuite</u> c'est seulement après que les interlocuteurs des familles sont séparés. Si vous ne souhaitez pas établir de factures par famille, veuillez contacter le support PC CADDIE.

- 4. Le Numéro de document est le numéro de facture et n'est défini qu'une seule fois en début d'année. Nous vous conseillons de choisir le numéro suivant en début d'année : ANNÉE00001, par exemple pour 2020, ce sera 202000001. Le maximum est de 10 chiffres. PC CADDIE attribue ensuite les numéros de manière continue.
- 5. Le *modèle de texte* pour la *Facture* doit être correctement rempli. Les données du compte sont insérées ici via des commandes. Il est recommandé de garder le texte du modèle aussi général que possible. Nous pouvons volontiers créer un modèle avec votre papier à lettres et votre logo. La création du modèle par nos soins est toutefois payante.
- 6. Vous pouvez maintenant imprimer la facture. Si vous **Document normal** a été sélectionné, un

numéro de facture est généré, même si vous n'imprimez qu'à l'écran ! Une impression en double est alors possible à l'étape suivante.

L'entrée de facture terminée dans le compte se présente comme suit :

| Umsatzkonto - CLUB                                        | ? _ ×                          |
|-----------------------------------------------------------|--------------------------------|
| Hodel, Kilian (hoki) Gast                                 |                                |
| Information     Datum Zeit 5     Netto Brutto OK          |                                |
| echnung 5 (Mahn.: 1 12.08.20) 26.02.20 09:52 250.00 🐥     | Beitr.Wahl F2                  |
| <- Hodel, Carmela 26.02.20 09:52 N 250.00 ->              |                                |
|                                                           | ••• Beitr <u>T</u> yp F7       |
|                                                           | <mark>∕*</mark> <u>Ä</u> ndern |
|                                                           | 🗐 <u>S</u> torno F5            |
|                                                           | X Zuordnen                     |
|                                                           | <u>B</u> ezahlen               |
|                                                           | 🖶 Drucken F8                   |
| <- Hodel, Carmela < 41700310 26.02.20 09:52 N 250.00 → BN |                                |
| 0.00 0.00<br>-250.00 250.00<br>0.00 0.00                  | 📑 <u>E</u> nde                 |

Les six chiffres en bas à droite du compte ont la signification suivante :

- ligne supérieure gauche en bleu clair : total net de tous les articles facturés
- ligne supérieure droite en bleu clair : total brut de tous les articles facturés
- ligne du milieu à gauche en vert : somme de tous les paiements
- ligne du milieu à droite en vert / rouge : solde du compte (vert = crédit, rouge = dette)
- ligne inférieure gauche en gris : somme nette de tous les articles qui sont surlignés en jaune
- ligne inférieure droite en gris : total brut de tous les articles surlignés en jaune

En double-cliquant sur l'entrée de facture (ici dans l'exemple Mme Hodel), vous accédez à l'écriture d'origine. Si celle-ci a été transférée d'un autre domaine comptable (par ex. de la caisse dans le domaine du chiffre d'affaires), PC CADDIE change aussi automatiquement de domaine comptable et vous pouvez consulter l'écriture d'origine dans l'original.

# Enregistrer le paiement

## Total identique à la facture

Allez ici d'abord sur le bouton **Payer.** 

| Umsatz    | zkonto - CLUB          |             |        |                        |                          | ? _ ×                    |
|-----------|------------------------|-------------|--------|------------------------|--------------------------|--------------------------|
| Muster    | mann, Prof. Max (muma) |             |        | F                      | lühli Sörenberg          | . ≡ .                    |
| $\square$ | Information            | Datum Z     | eit S  | Netto                  | Brutto OK                | •••                      |
| Rec       | hnung 20200001         | 12.08.20 10 | 0:30   | 770.00                 | 770.00 →                 | = Beitr Wabl 52          |
| aufr      | n Aufnahmegebühr       | 12.08.20 09 | 9:52 S | 500.00                 | 500.00 <b>→</b>          | Dentrity and the         |
| jakt      | Jahresbeitrag Aktive   | 12.08.20 09 | 9:52 J | 250.00                 | 250.00 →                 | ••• Beitr <u>T</u> yp F7 |
| asg       | ASG-Beitrag            | 12.08.20 09 | 9:53 J | 20.00                  | 20.00 →                  |                          |
|           |                        |             |        |                        |                          | 🖍 <u>Ä</u> ndern         |
|           |                        |             |        |                        |                          | 🗍 <u>S</u> torno F5      |
|           |                        |             |        |                        |                          | 📉 Zuordnen               |
|           |                        |             |        |                        |                          | Bezahlen                 |
|           |                        |             |        |                        |                          | 🔒 <u>D</u> rucken F8     |
|           |                        |             |        |                        |                          |                          |
| Ι         |                        | 26.08.20 0  | 9:42 T | 0.00                   | 0.00 BM                  |                          |
|           |                        |             |        | 770.00<br>0.00<br>0.00 | 770.00<br>770.00<br>0.00 | ➡ <u>E</u> nde           |

La fenêtre suivante s'ouvre :

| Bezahlung                            |                                                        | × |
|--------------------------------------|--------------------------------------------------------|---|
| Welche Buchung<br>berüct             | en sollen bei der Bezahlung<br>ksichtigt werden?       |   |
| Alle Buchungen bis                   | 26.08.2020                                             |   |
|                                      | Eamilie zusammenfassen                                 |   |
| 2 PERSON: Sonnenschei<br>3 Wieviel i | n, Susanne - Golfclub Sonnenhof<br>ist bezahlt worden? |   |
| Eingezahlter Betrag:                 | 150.00                                                 |   |
| Zahl <u>a</u> rt:                    | b Banküberweisung = •••                                |   |
| <u>B</u> emerkung:                   | Bezahlung                                              |   |
| <u>Z</u> ahl-Datum:                  | 16.08.2020                                             |   |
|                                      |                                                        |   |

- Jusqu'à quelle date les écritures doivent-elles être prises en compte ? La date actuelle est proposée, mais vous pouvez également saisir ici une date jusqu'à laquelle le montant ouvert doit être calculé. Avec TAB (clavier), PC CADDIE calcule le montant ouvert respectif et l'attribue automatiquement dans le champ *Montant versé* (point 3).
- 2. Vous avez actuellement sélectionné cette personne.
- 3. Le Montant versé est proposé par PC CADDIE et calculé selon les paramètres du point 1. Le montant mode de paiement vous choisissez celui qui convient. Vous pouvez le modifier en cliquant sur le bouton de recherche d'article. S'il vous manque un type de paiement, vous pouvez le créer : Types de paiement pour les comptes de cotisations. Comme Remarque le système propose par défaut "Paiement". La date Date de paiement que vous saisissez ici, le paiement est enregistré sur le compte.
- Une fois le paramétrage effectué, cliquez sur **Enregistrer le paiement.** La fenêtre suivante s'ouvre :

| Wählen Sie die Re                         | chnungsnumr        | ner            |         |           |
|-------------------------------------------|--------------------|----------------|---------|-----------|
|                                           | Mustermann, P      | rof. Max       |         |           |
| Datum :                                   | 02                 | 2.09.20        |         | × Abbruch |
| Aktuelle Zahlung:<br>Nicht verrechnetes G | iuthaben:          | 250.00<br>0.00 |         |           |
| Total :                                   |                    | 250.00         |         |           |
| Rechnung                                  | Datum              | Brutto         | Gezahlt |           |
| 6 (sosu)                                  | 26.02.20           | 100.00         | ОК      |           |
| 7 (sosu)                                  | 26.02.20           | 50.00          | ОК      |           |
| 20200001                                  | 12.08.20           | 770.00         | ОК      |           |
| 20200003                                  | 26.08.20           | 370.00         | ОК      |           |
|                                           | -                  |                |         |           |
| 20200005                                  | 02.09.20           | 250.00         | 0.00    |           |
|                                           |                    |                |         |           |
|                                           |                    |                |         |           |
| Details der Rech                          | inung F7           | Summe:         | 250.00  |           |
|                                           |                    | Rest:          | 0.00    |           |
| Alle Rechnungss                           | selektionen aufhet | ben            |         |           |
|                                           |                    |                |         |           |

Si le paiement correspond à un montant de facture, PC CADDIE sélectionne automatiquement ici la facture correspondante qui doit encore être payée. Vous pouvez également sélectionner manuellement la facture à laquelle le paiement doit être attribué (par ex. en cas de paiement partiel).

Allez ensuite sur **Enregistrer le paiement,** pour enregistrer le paiement. La facture est alors cochée dans le compte. L'entrée de paiement existe et le compte est dans ce cas entièrement soldé.

| U | Imsatzk  | onto - CLUB              |          |         |                          |                        | ? _ ×                    |
|---|----------|--------------------------|----------|---------|--------------------------|------------------------|--------------------------|
|   | Sonnenso | hein, Susanne (sosu)     |          |         | Golf                     | club Sonnenhof         |                          |
|   | Ξ        | Information              | Datum    | Zeit S  | Netto                    | Brutto OK              | ***                      |
|   | Rechn    | ung 6 (OK)               | 26.02.20 | 10:11   | 100.00                   | 100.00 🗸               | = Beitr Wahl F2          |
|   | jstu     | Jahresb. Student / Azubi | 26.02.20 | 10:11 J | 100.00                   | 100.00 🗸               |                          |
|   |          | -> Mustermann, Prof. Max | 26.02.20 | 10:11 N |                          | -100.00 🗸              | ••• Beitr <u>T</u> yp F7 |
|   | 🖃 Rechn  | ung 7 (OK)               | 26.02.20 | 10:12   | 50.00                    | 50.00 🗸                |                          |
|   | jpas     | Jahresbeitrag Passiv     | 26.02.20 | 10:11 J | 50.00                    | 50.00 🗸                | Ändern                   |
|   |          | -> Mustermann, Prof. Max | 26.02.20 | 10:12 N |                          | -50.00 🗸               | ∏ Storno F5              |
|   |          |                          |          |         |                          |                        |                          |
|   |          |                          |          |         |                          |                        | 💥 Zuordnen               |
|   |          |                          |          |         |                          |                        | Bezahlen                 |
|   |          |                          |          |         |                          |                        | 🔒 <u>D</u> rucken F8     |
|   |          |                          |          |         |                          |                        |                          |
|   |          |                          | 26.08.20 | 09:48 T | 0.00                     | 0.00 BN                |                          |
|   |          |                          |          |         | 150.00<br>150.00<br>0.00 | 150.00<br>0.00<br>0.00 | ➡ <u>E</u> nde           |

ASTUCE : Les paiements comptabilisés (uniquement les entrées vertes) peuvent être supprimés à tout moment. Nous vous recommandons toutefois de ne le faire que si vous avez enregistré le paiement de manière erronée. Si le paiement a été enregistré il y a longtemps, il est plus facile de suivre les opérations dans le compte si vous sélectionnez et annulez l'entrée payée.

**Les prélèvements automatiques,** pour lesquelles vous avez créé un fichier SEPA, vous les décomptabilisez collectivement : Débiter une note de débit

### **Répartir le paiement**

Le client a 2 factures, il y a un virement qui paie plus d'une facture, mais pas la 2e facture en entier.

| msatzk   | onto - (   | CLUB                 |                                                      |               | ? _ X                    |
|----------|------------|----------------------|------------------------------------------------------|---------------|--------------------------|
| Hodel, C | armela (ho | oca)                 |                                                      | Gast          | ↓ = →                    |
| 3        | Informa    | ition                | Datum Zeit S Netto                                   | Brutto OK     |                          |
| jakt     | Jahresbo   | Bezahlung            | <u> </u>                                             | X             | ■ Beitr. <u>W</u> ahl F2 |
|          |            | Welche Buchu<br>ber  | ngen sollen bei der Bezahlung<br>ücksichtigt werden? | <u>Buchen</u> | ••• Beitr <u>T</u> yp F7 |
|          |            | Alle Buchungen bis   | 02.09.2020                                           | × Abbruch     | <u> </u>                 |
|          |            |                      | Eamilie zusammenfassen                               |               | ÎÎÎ <u>S</u> torno F5    |
|          |            | FAMILIE: I           | Hodel, Kilian - Gast (hoki)                          |               | 💥 Zuordnen               |
|          |            | Wievi                | el ist bezahlt worden?                               |               | Bezahlen                 |
|          |            | Eingezählter Betrag: | 200.00                                               |               |                          |
|          |            | Zahlart:             | b Banküberweisung = •••                              |               | 🖶 Drucken 🛛 F8           |
|          |            | Bemerkung:           | Bezahlung                                            |               |                          |
|          |            | Zahl-Datum:          | 02.09.2020                                           |               |                          |
|          |            |                      | 02.09.20 08:59 T 0.00                                | 0.00 BN       |                          |
|          |            |                      | 250.00                                               | 250.00        |                          |
|          |            |                      | 250.00                                               | 0.00          | → <u>E</u> nde           |
|          |            |                      | 0.00                                                 | 0.00          |                          |

Marquez les deux factures :

| Wählen Sie die F                                   | Rechnungsnum        | mer                      |         |                     |
|----------------------------------------------------|---------------------|--------------------------|---------|---------------------|
|                                                    | Hodel, Ki           | lian                     |         | <b>√</b> <u>о</u> к |
| Datum :                                            | 0                   | 2.09.20                  |         | × Abbruch           |
| Aktuelle Zahlung:<br>Nicht verrechnete:<br>Total : | s Guthaben:         | 250.00<br>0.00<br>250.00 |         |                     |
| Rechnung                                           | Datum               | Brutto                   | Gezahlt | •                   |
| 5                                                  | 26.02.20            | 250.00                   | 0.00    |                     |
| <ul> <li>Details der Re</li> </ul>                 | echnung F7          | <u>S</u> umme:           | 0.00    |                     |
|                                                    |                     | <u>R</u> est:            | 250.00  |                     |
| Alle Rechnung                                      | gsselektionen aufhe | ben                      |         |                     |

Vous pouvez choisir entre "égaliser les documents les plus anciens" ou "répartir de manière égale".

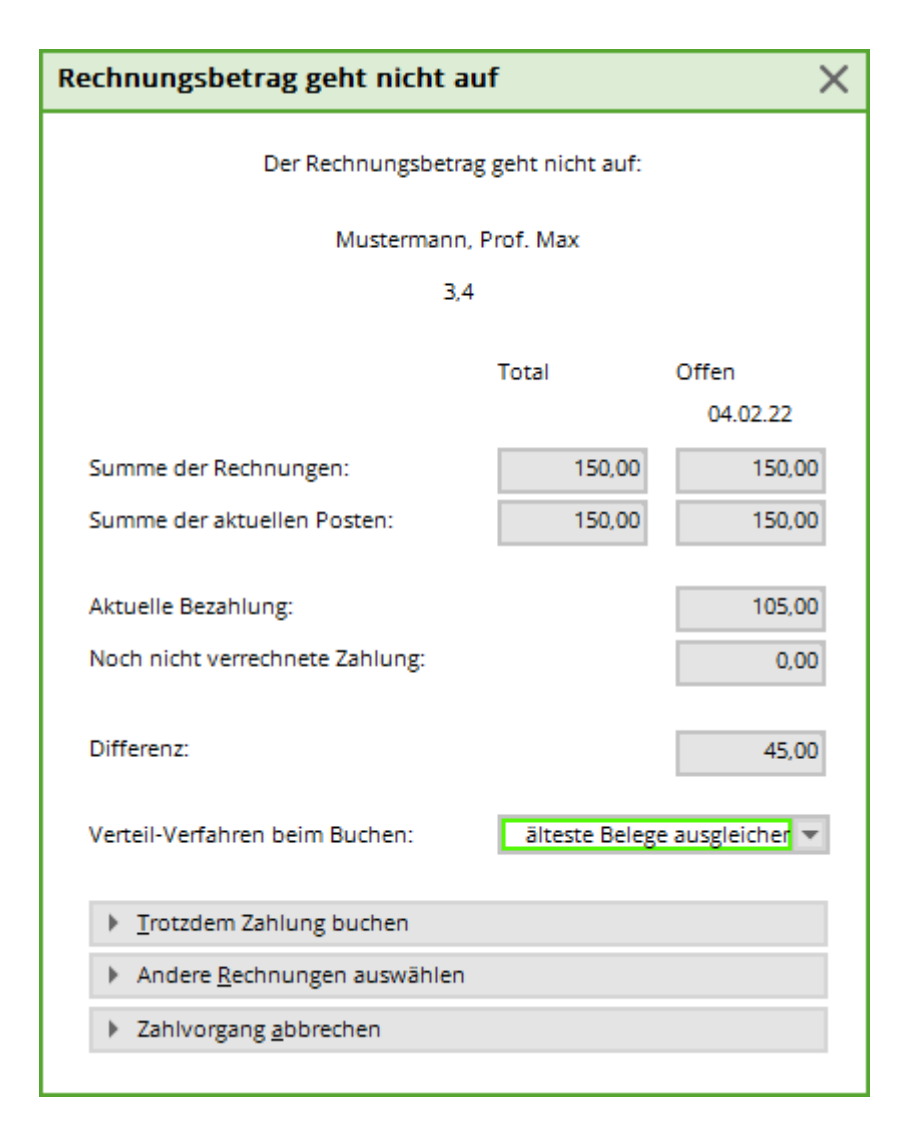

| U | msatzko     | onto - CLUB                   |          |       |   |                |               | ? _ ×                    |
|---|-------------|-------------------------------|----------|-------|---|----------------|---------------|--------------------------|
|   | Hodel, Kili | an (hoki)                     |          |       |   |                | Gast          | <ul><li></li></ul>       |
|   |             | Information                   | Datum    | Zeit  | 5 | Netto          | Brutto OK     |                          |
|   | 🖂 Rechnu    | ing 5 (Mahn.: 1 12.08.20) 1   | 26.02.20 | 09:52 |   | 250.00         | 250.00 43     | Beitr.Wahl F2            |
|   |             | <- Hodel, Carmela             | 26.02.20 | 09:52 | N |                | 250.00        |                          |
|   | b           | Banküberweisung - Bezahlung 2 | 02.09.20 | 09:11 | z |                | -200.00 🧨     | ••• Beitr <u>T</u> yp F7 |
|   |             |                               |          |       |   |                |               | <u>A</u> ndern           |
|   |             |                               |          |       |   |                |               | 🗍 <u>S</u> torno F5      |
|   |             |                               |          |       |   |                |               | 💥 Zuordnen               |
|   |             |                               |          |       |   |                |               | <u>B</u> ezahlen         |
|   |             |                               |          |       |   |                |               | 🖶 Drucken 🛛 F8           |
|   |             |                               |          |       |   |                |               |                          |
|   |             | <- Hodel, Carmela < 41700310  | 26.02.20 | 09:52 | N | 250.00         | 250.00 🖍 BN   |                          |
|   |             |                               |          |       |   | 0.00           | 0.00          |                          |
|   |             |                               |          |       |   | -50.00<br>0.00 | 50.00<br>0.00 | Ende                     |
|   |             |                               |          |       |   |                |               |                          |

Ici, on a choisi "compenser les justificatifs les plus anciens" :

- la facture la plus ancienne de 1000,- euros est entièrement payée.
- La 2e facture est "partiellement payée" avec 90 euros.
- Il reste des "cercles" pour les factures partiellement réglées jusqu'à ce que TOUTES les sommes soient réglées.

## Annulation et note de crédit

#### Annuler la facture

Si vous vous rendez compte après l'établissement de la facture qu'une erreur s'est produite, vous pouvez l'annuler. Cela n'est toutefois possible que le jour même et pour la dernière facture établie.

Cliquez dans le compte sur Storno:

| Umsatzko | onto - CLUB              |          |       |   |                                  |                                    | ? _ ×                                                                                                    |
|----------|--------------------------|----------|-------|---|----------------------------------|------------------------------------|----------------------------------------------------------------------------------------------------|
| Sonnensc | nein, Susanne (sosu)     |          |       |   | Golfc                            | lub Sonnenhof                      |                                                                                                    |
| Ŧ        | Information              | Datum    | Zeit  | 5 | Netto                            | Brutto OK                          | ***                                                                                                    |
| 🕀 Rechnu | ing 6 (OK)               | 26.02.20 | 10:11 |   | 100.00                           | 100.00 🗸                           | = Beitr Wabl E2                                                                                               |
|          | -> Mustermann, Prof. Max | 26.02.20 | 10:11 | Ν |                                  | -100.00 🗸                          | bett. <u>w</u> arn (2                                                                                         |
| 🕀 Rechnu | ing 7 (OK)               | 26.02.20 | 10:12 |   | 50.00                            | 50.00 🗸                            | ••• Beitr <u>T</u> yp F7                                                                                      |
|          | -> Mustermann, Prof. Max | 26.02.20 | 10:12 | Ν |                                  | -50.00 🗸                           | <ul> <li>▲ndern</li> <li>▲ Storno F5</li> <li>▲ Zuordnen</li> <li>▲ Bezahlen</li> <li>► Brucken F8</li> </ul> |
|          | Rech.Nr.: 7 - € 50.00    | 26.02.20 | 10:12 | V | 0.00<br>400.00<br>400.00<br>0.00 | 0.00 V B<br>400.00<br>0.00<br>0.00 | N<br>➡ <u>E</u> nde                                                                                           |

#### Cette sélection s'ouvre :

| Rechnung zurücknehmen                                                                                                    | × |
|----------------------------------------------------------------------------------------------------|---|
| Soll die Rechnung komplett zurückgenommen werden?                                                                                                    |   |
| Dies ist nach den Richtlinien der GoBD nur zulässig, wenn die Rechnungen<br>noch im Zugriff sind und vernichtet werden können, also noch nicht beim<br>Rechnungs-Empfänger oder auf dem Weg dorthin sind. Andernfalls müssen<br>die Rechnungen storniert und mit neuer Nummer neu ausgestellt werden. |   |
| 🖌 Ja, Rechnung zurücknehmen                                                                                                    |   |
| <u>R</u> echnung komplett stornieren                                                                                                    |   |
| C Rechnungseinträge kopieren                                                                                                    |   |
| × Abbruch                                                                                                    |   |
|                                                                                                    |   |

Cliquez ensuite sur **Annuler la facture** et vous obtiendrez à nouveau l'entrée jaune dans le compte, que vous pouvez facilement annuler avec **Annulation** et **Supprimer l'entrée** vous pouvez supprimer la facture.

| msatzk   | onto - CLUB                 |                                          |                                   |                                              |                                            |                                                                                                    | ? _                                     | ×         |                      |
|----------|-----------------------------|------------------------------------------|-----------------------------------|----------------------------------------------|--------------------------------------------|----------------------------------------------------------------------------------------------------|-----------------------------------------|-----------|----------------------|
| Musterma | ann, Prof. Max (muma)       |                                          |                                   |                                              | Flühli Söre                                | nberg                                                                                                    | . ≡                                     | •         |                      |
|          | Information                 | Datum                                    | Zeit                              | 5 Ne                                         | to Brutto                                  | ОК                                                                                                    |                                         |           |                      |
|          | <- Sonnenschein, Susanne    | 26.02.20                                 | 10:11                             | N                                            | 100.00                                     | <ul> <li>Image: A second second s</li></ul> | — Boite Wabl                            | F2        |                      |
|          | <- Sonnenschein, Susanne    | 26.02.20                                 | 10:12                             | N                                            | 50.00                                      | ~                                                                                                    | = beitr. <u>w</u> ani                   | F2        |                      |
| 🖃 Rechn  | ung 20200001 (OK)           | 12.08.20                                 | 10:30                             | 770                                          | .00 770.00                                 | ~                                                                                                    | ••• Beitr <u>T</u> yp                   | F7        |                      |
| aufn     | Aufnahmegebühr              | 12.08.20                                 | 09:52                             | S 500                                        | .00 500.00                                 | ~                                                                                                    |                                         |           |                      |
| jakt     | Jahresbeitrag Aktive        | 12.08.20                                 | 09:52                             | J 250                                        | .00 250.00                                 | ~                                                                                                    | Ändern                                  |           |                      |
| asg      | ASG-Beitrag                 | 12.08.20                                 | 09:53                             | J 20                                         | .00 20.00                                  | ~                                                                                                    | The Stamps                              | -         |                      |
| ь        | Banküberweisung - Bezahlung | 16.08.20                                 | 09:45                             | z                                            | -770.00                                    | ~                                                                                                    | <u>∐ ≥torno</u>                         | -5        |                      |
| ь        | Banküberweisung - Bezahlung | 16.08.20                                 | 09:48                             | z                                            | -150.00                                    | ~                                                                                                    |                                         |           |                      |
| Cad2     | Elektro Caddie Box          | 01.11.20                                 |                                   | I 92                                         | .59 100.00                                 | )                                                                                                    | 💥 Zuordnen                              |           |                      |
|          |                             | Löschen Sie<br>Sie diesen<br>klicken und | den g<br>markie<br>I dann<br>klij | elben Eir<br>eren, dan<br>auf Eintr<br>cken. | tragn, inder<br>∩ auf Storno<br>ag löschen | n                                                                                                    | 를 <u>B</u> ezahlen<br>음 <u>D</u> rucken | F8        |                      |
|          |                             |                                          |                                   |                                              |                                            |                                                                                                    | Löscher                                 | ı         | ×                    |
| Cad2     | MIET_Elektro Caddie Box     | 01.11.20                                 |                                   | I 92                                         | .59 100.00                                 | BN                                                                                                    | Achtu                                   | ng: Möc   | hten Sie den Konten- |
|          |                             |                                          |                                   | 770<br>770<br>92                             | 00 770.00<br>00 0.00<br>59 100.00          | )<br>)<br>)                                                                                                    | eir                                     | ntrag tai | tsächlich löschen?   |
|          |                             |                                          |                                   |                                              |                                            |                                                                                                    | ✓ <u>l</u> a                            |           | X <u>N</u> ein       |

!

Si vous ne pouvez plus retirer la facture, vous recevrez le message suivant :

| Rechnungsrücknahme X                    |
|-----------------------------------------|
| Das Zurücknehmen ist nur für die letzte |
| Rechnung bzw. Rechnungen des aktuellen  |
| Tages möglich!                          |
|                                         |
| <u>✓ о</u> к                            |

Il faut alors procéder à une annulation suivie de la création d'une note de crédit, ce qui est décrit au point suivant.

ASTUCE : si vous souhaitez fournir une preuve des numéros de facture générés, veuillez imprimer un Liste des factures sortantes , qui contient également des montants 0.

#### Annulation/avoir

Pour effectuer une annulation, allez d'abord sur Annuler.

| Imsatzk  | onto - CLUB                   |          |         |         |                  | ? _ ×                    |                                                                         |   |
|----------|-------------------------------|----------|---------|---------|------------------|--------------------------|-------------------------------------------------------------------------|---|
| Musterm  | ann, Prof. Max (muma)         |          |         |         | Flühli Sörenberg | . ≡                      |                                                                         |   |
|          | Information                   | Datum    | Zeit S  | Netto   | Brutto OK        | 000                      |                                                                         |   |
| b        | Banküberweisung - Bezahlung   | 16.08.20 | 09:48 z |         | -150.00 🗸 ^      | = Beitr Wabl E2          |                                                                         |   |
| b        | Banküberweisung - Bezahlung   | 16.08.20 | 10:06 z |         | 400.00 🗸         |                          |                                                                         |   |
| 🖃 Rechn  | ung 20200003 (OK)             | 26.08.20 | 10:01   | 362.59  | 370.00 🗸         | ••• Beitr <u>T</u> yp F7 |                                                                         |   |
| Cad2     | Elektro Caddie Box            | 01.01.20 | 1       | 92.59   | 100.00 🗸         |                          | Rechnung zurücknehmen                                                   | ī |
| jakt     | Jahresbeitrag Aktive          | 01.01.20 | 09:58 J | 250.00  | 250.00 🗸         | <u>Ä</u> ndern           |                                                                         | - |
| asg      | ASG-Beitrag                   | 01.01.20 | 09:59 J | 20.00   | 20.00 🗸          | ाँगि Storno F5           | Soll die Rechnung komplett zurückgenommen werden?                       |   |
| 🖃 Gutsch | nrift 20200004 (OK)           | 26.08.20 | 10:05   | -770.00 | -770.00 🗸        |                          | Dier ist nach den Bichtlinien der GoRD nur zußtrigt wenn die Berbnungen |   |
|          | Storno: Rechnung 20200001     | 26.08.20 | 10:04 T |         | ~                | % Zuordnen               | noch im Zugriff sind und vernichtet werden können, also noch nicht beim |   |
| aufn     | Storno: Aufnahmegebühr        | 26.08.20 | 10:04 S | -500.00 | -500.00 🗸        |                          | Rechnungs-Empfänger oder auf dem Weg dorthin sind. Andernfalls müssen   |   |
| jakt     | Storno: Jahresbeitrag Aktive  | 26.08.20 | 10:04 J | -250.00 | -250.00 🗸        | Rezablen                 | die Rechnungen storniert und mit neuer Nummer neu ausgestellt werden.   |   |
| asg      | Storno: ASG-Beitrag           | 26.08.20 | 10:04 J | -20.00  | -20.00 🗸         | B. Desenien              | <u>,                                    </u>                            |   |
| 🖃 Rechn  | ung 20200005                  | 02.09.20 | 09:04   | 250.00  | 250.00 →         |                          | 🗸 la, Rechnung zurücknehmen                                             |   |
|          | <- Sonnenschein, Susanne      | 02.09.20 | 09:04 N |         | 250.00 → 🗸       | 🛃 <u>D</u> rucken F8     | <u>R</u> echnung komplett stornieren                                    |   |
|          |                               |          |         |         |                  |                          | 다 Rechnungseinträge kopieren                                            | 1 |
|          |                               |          |         |         |                  |                          |                                                                         |   |
|          | Rech.Nr.: 20200005 - € 250.00 | 02.09.20 | 09:04 V | 0.00    | 0.00 -> BN       |                          |                                                                         |   |
|          |                               |          |         | 362.59  | 370.00           |                          |                                                                         |   |
|          |                               |          |         | 120.00  | 250.00           | → Ende                   |                                                                         |   |
|          |                               |          |         | 0.00    | 0.00             |                          | 1 Golf IT                                                               |   |

Cliquez maintenant sur **Annuler complètement la facture**, de sorte que des entrées jaunes d'annulation apparaissent dans le compte.

| Umsatzk | onto - CLUB                  |                 |         |                          |                 | ? _ ×                    |
|---------|------------------------------|-----------------|---------|--------------------------|-----------------|--------------------------|
| Sonnens | chein, Susanne (sosu)        |                 |         | Golf                     | fclub Sonnenhof | ↓ ≡ →                    |
|         | Information                  | Datum           | Zeit S  | Netto                    | Brutto OK       |                          |
| Rechn   | ung 6 (OK)                   | 26.02.20        | 10:11   | 100.00                   | 100.00 🗸        | = Beitr Wahl F2          |
| jstu    | Jahresb. Student / Azubi     | 26.02.20        | 10:11 J | 100.00                   | 100.00 🗸        |                          |
|         | -> Mustermann, Prof. Max     | 26.02.20        | 10:11 N |                          | -100.00 🗸       | ••• Beitr <u>T</u> yp F7 |
| 🖂 Rechn | ung 7 (OK)                   | 26.02.20        | 10:12   | 50.00                    | 50.00 🗸         |                          |
| jpas    | Jahresbeitrag Passiv         | 26.02.20        | 10:11 J | 50.00                    | 50.00 🗸         | Ändern                   |
|         | -> Mustermann, Prof. Max     | 26.02.20        | 10:12 N |                          | -50.00 🗸        | ागि Storno ES            |
| jakt    | Jahresbeitrag Aktive         | 02.09.20        | 09:03 N | 250.00                   | 250.00 →        |                          |
|         | -> Mustermann, Prof. Max     | 02.09.20        | 09:04 N |                          | -250.00 🔶       | i% Zuordnen              |
| jakt    | Storno: Jahresbeitrag Aktive | 02.09.20        | 09:10 J | -250.00                  | -250.00         | 200rdinen                |
|         |                              |                 |         |                          |                 | Bezahlen                 |
|         |                              |                 |         |                          |                 | 🔒 Drucken 🛛 F8           |
|         |                              |                 |         |                          |                 |                          |
|         | -> Mustermann, Prof. Max     | > 4170 02.09.20 | 09:04 N | -250.00                  | -250.00 🕂 BN    |                          |
|         |                              |                 |         | 400.00                   | 400.00          |                          |
|         |                              |                 |         | <b>400.00</b><br>-250.00 | 0.00<br>-250.00 | ➡ <u>E</u> nde           |

Une note de crédit doit être créée à partir de ces entrées d'annulation, allez maintenant sur le bouton *Imprimer* dans le compte de chiffre d'affaires. La même fenêtre que pour l'impression de la facture

s'ouvre.

| Konto drucken                  |                                                  |                     |              |            |  |  |  |  |  |  |  |  |  |
|--------------------------------|--------------------------------------------------|---------------------|--------------|------------|--|--|--|--|--|--|--|--|--|
|                                | Mustermann, Prof. Max                            |                     |              |            |  |  |  |  |  |  |  |  |  |
| Kontenblatt                    | Kontenblatt                                      |                     |              |            |  |  |  |  |  |  |  |  |  |
| Voraus-Beleg (ohne Verme       | Voraus-Beleg (ohne Vermerk im Konto)             |                     |              |            |  |  |  |  |  |  |  |  |  |
| Normaler Beleg (Rechnung       | bzw. Gutschrif                                   | ft)                 |              |            |  |  |  |  |  |  |  |  |  |
| Duplikat drucken               |                                                  |                     |              |            |  |  |  |  |  |  |  |  |  |
| Zusammenfassungs-Beleg         |                                                  |                     |              |            |  |  |  |  |  |  |  |  |  |
| Buchungsdatum:                 | von: .                                           |                     | <u>b</u> is: | 31.12.21   |  |  |  |  |  |  |  |  |  |
|                                | Belegposi                                        | tionen einzeln      | wählen       | F3         |  |  |  |  |  |  |  |  |  |
| Familien <u>z</u> usammenfasse | n 🕨                                              | Beleg- <u>N</u> umm | er           |            |  |  |  |  |  |  |  |  |  |
| Textvorlagen:                  |                                                  |                     |              |            |  |  |  |  |  |  |  |  |  |
| <u>R</u> echnung:              | Rechnung: Rechnung, Club o. Mwst. 💌 🎤 Bearbeiten |                     |              |            |  |  |  |  |  |  |  |  |  |
| <u>G</u> utschrift:            |                                                  |                     |              |            |  |  |  |  |  |  |  |  |  |
| Zusammenfassung:               | Leerbrief                                        |                     |              | Bearbeiten |  |  |  |  |  |  |  |  |  |

Ici, le texte de l'avoir est particulièrement important. Vous pouvez modifier le modèle en cliquant sur le bouton *Editer* et l'enregistrer. Ici aussi, plus le texte est général, mieux c'est.

Via le **Document préalable** vous pouvez vérifier le texte, avec le **Document normal** vous activez l'avoir dans le compte. L'avoir reçoit un nouveau numéro propre, de sorte que le service comptable puisse contre-passer le numéro de facture annulé par rapport à l'avoir.

| Un | nsatzk    | onto - CLUB                      |          |       |   |                                         |                                   |    | ? _ X                    |  |
|----|-----------|----------------------------------|----------|-------|---|-----------------------------------------|-----------------------------------|----|--------------------------|--|
| N  | /lusterma | ann, Prof. Max (muma)            |          |       |   | F                                       | lühli Sörenbe                     | rg |                          |  |
| E  | -         | Information                      | Datum    | Zeit  | 5 | Netto                                   | Brutto O                          | к  |                          |  |
|    | asg       | ASG-Beitrag                      | 12.08.20 | 09:53 | N | 20.00                                   | 20.00 🗸                           | ^  | = Beitr Wahl E2          |  |
|    | b         | Banküberweisung - Bezahlung      | 16.08.20 | 09:45 | z |                                         | -770.00 🗸                         | ·  | 0                        |  |
|    | b         | Banküberweisung - Bezahlung      | 16.08.20 | 09:48 | z |                                         | -150.00 🗸                         | ·  | ••• Beitr <u>T</u> yp F7 |  |
| E  | Rechn     | ung 20200003 (Mahn.: 1 30.01.21) | 26.08.20 | 10:01 |   | 362.59                                  | 370.00 🔌                          | ۱  |                          |  |
|    | Cad2      | Elektro Caddie Box               | 01.01.20 |       | L | 92.59                                   | 100.00                            |    | Ändern                   |  |
|    | jakt      | Jahresbeitrag Aktive             | 01.01.20 | 09:58 | J | 250.00                                  | 250.00 ->                         |    | गिरी Storno F5           |  |
|    | asg       | ASG-Beitrag                      | 01.01.20 | 09:59 | J | 20.00                                   | 20.00 ->                          | >  | <u> </u>                 |  |
| ſ  | Gutsch    | nrift 20200004 🦰                 | 26.08.20 | 10:05 |   | -770.00                                 | -770.00                           |    | 🔆 Zuordnen               |  |
| 1  |           | Storno: Rechnung 20200001        | 26.08.20 | 10:04 | т |                                         |                                   | ×  |                          |  |
| 1  | aufn      | Storno: Aufnahmegebühr           | 26.08.20 | 10:04 | s | -500.00                                 | -500.00 ->                        | >  | - Bezablen               |  |
| 1  | jakt      | Storno: Jahresbeitrag Aktive     | 26.08.20 | 10:04 | J | -250.00                                 | -250.00 ->                        | >  | B. Desamen               |  |
| U  | asg       | Storno: ASG-Beitrag              | 26.08.20 | 10:04 | J | -20.00                                  | -20.00 —                          |    |                          |  |
|    |           |                                  |          |       |   |                                         |                                   | ~  | 🛃 <u>D</u> rucken F8     |  |
|    |           |                                  |          |       |   |                                         |                                   |    |                          |  |
|    |           |                                  |          |       |   |                                         |                                   |    |                          |  |
|    |           |                                  | 26.08.20 | 10:05 | Т | 0.00                                    | 0.00                              | BN |                          |  |
|    |           |                                  |          |       |   | 362.59<br><b>770.00</b><br>0.00         | 370.00<br>-400.00<br>0.00         |    | 📑 Ende                   |  |
|    |           |                                  | 26.08.20 | 10:05 | T | 0.00<br>362.59<br><b>770.00</b><br>0.00 | 0.00<br>370.00<br>-400.00<br>0.00 | BN | <u> </u>                 |  |

Le solde de ce compte est certes de 0, mais il manque les crochets verts sur le côté droit. On les obtient par une écriture de paiement d'un montant de zéro. Donc **Payer** 

| Bezahlung                     |                                                         | ×         |  |  |  |  |  |  |
|-------------------------------|---------------------------------------------------------|-----------|--|--|--|--|--|--|
| Welche Buchung<br>berüc       | <u> B</u> uchen                                         |           |  |  |  |  |  |  |
| Alle Buchungen bis            | 26.08.2020                                              | X Abbruch |  |  |  |  |  |  |
|                               | Eamilie zusammenfassen                                  |           |  |  |  |  |  |  |
| FAMILIE: Mustermar<br>Wieviel | in, Prof. Max - Flühli Sörenberg<br>ist bezahlt worden? |           |  |  |  |  |  |  |
| Eingezahlter Betrag:          | 920.00                                                  |           |  |  |  |  |  |  |
| Zahl <u>a</u> rt:             | b Banküberweisung ≡ •••                                 |           |  |  |  |  |  |  |
| <u>B</u> emerkung:            | Bemerkung: Bezahlung                                    |           |  |  |  |  |  |  |
| <u>Z</u> ahl-Datum:           | 01.02.2020                                              |           |  |  |  |  |  |  |
|                               |                                                         |           |  |  |  |  |  |  |

puis **Enregistrer**pour que toutes les entrées soient terminées.

| b        | Banküberweisung - Bezahlung  | 16.08.20 | 09:45 z |         | -770.00 🗸 | ^ |
|----------|------------------------------|----------|---------|---------|-----------|---|
| b        | Banküberweisung - Bezahlung  | 16.08.20 | 09:48 z |         | -150.00 🗸 | 1 |
| ь        | Banküberweisung - Bezahlung  | 16.08.20 | 10:06 z |         | 400.00 🗸  | 1 |
| 🖃 Rechn  | ung 20200003 (OK)            | 26.08.20 | 10:01   | 362.59  | 370.00 🔽  |   |
| Cad2     | Elektro Caddie Box           | 01.01.20 | I.      | 92.59   | 100.00 🗸  | Ł |
| jakt     | Jahresbeitrag Aktive         | 01.01.20 | 09:58 J | 250.00  | 250.00 🗸  | Ł |
| asg      | ASG-Beitrag                  | 01.01.20 | 09:59 J | 20.00   | 20.00 🗸   | Ł |
| 🖃 Gutsch | nrift 20200004 (OK)          | 26.08.20 | 10:05   | -770.00 | -770.00 🗸 | Ł |
|          | Storno: Rechnung 20200001    | 26.08.20 | 10:04 T |         | ~         | Ł |
| aufn     | Storno: Aufnahmegebühr       | 26.08.20 | 10:04 S | -500.00 | -500.00 🗸 | Ł |
| jakt     | Storno: Jahresbeitrag Aktive | 26.08.20 | 10:04 J | -250.00 | -250.00 🗸 | Ł |
| asg      | Storno: ASG-Beitrag          | 26.08.20 | 10:04 J | -20.00  | -20.00    | J |
|          |                              |          |         |         |           | ¥ |

En cas d'annulation ou de crédit, veuillez noter que les modifications apportées aux regroupements familiaux ne sont pas prises en compte. <u>uniquement</u> peuvent être effectuées si vous <u>au préalable</u> avoir rapproché les comptes.

## Impression d'une facture en double

Pour créer un duplicata d'une facture, cliquez dans le compte de ventes sur *Imprimer*, marquer *Imprimer un duplicata* et ensuite *Imprimer* 

Veuillez également tenir compte des explications pour **Créer un nouveau duplicata** si vous avez besoin d'une adresse de facturation modifiée ou d'une autre mise en page de facture !

| Umsatzkont   | o - CLUB                                   |                             |              |              |      |                 | 1        | ? _                           | . ×      |                |             |              |
|--------------|--------------------------------------------|-----------------------------|--------------|--------------|------|-----------------|----------|-------------------------------|----------|----------------|-------------|--------------|
| PC CADDIE AG | 5, Benedikt Schmedding (PC                 | C)                          |              | (            | Gast |                 | •        | =                             | ▶        |                |             |              |
|              | Konto drucken                              |                             |              |              |      |                 | $\times$ |                               |          |                |             |              |
| ijug Ja      | PC CAI                                     | DDIE AG, Benedikt Schmedo   | ling         | 1            | ) 🔒  | <u>D</u> rucken | F8       | eitr. <u>W</u> ahl<br>eitrTyp | F7       |                |             |              |
|              | Kontenblatt                                |                             |              |              | ₽    | Ende            |          |                               |          |                |             |              |
|              | Voraus-Beleg (ohne V                       | ermerk im Konto)            |              |              |      |                 |          | ndern                         |          |                |             |              |
|              | Normaler Beleg (Rech                       | nung bzw. Gutschrift)       |              |              | Wä   | ihlen Sie       | die Re   | echnur                        | ngsnun   | ımer           |             |              |
|              | Duplikat drucken<br>Zusammenfassungs-B     | 2<br>leleg                  |              |              |      |                 | PC       | CADDIE                        | AG, Bene | dikt Schmeddir | ng          | <u>√ о</u> к |
|              | Buchungsdatum:                             | <u>v</u> on:                | <u>b</u> is: | 31.12.20     | F    | Rechnung        |          | Dat                           | tum      | Brutto         | Gezahlt     | Abbauch      |
|              |                                            | Belegpositionen einz        | eln wähl     | en F3        |      | 20200002        | 2        | 26                            | .08.20   | 50.00          | 0.00        |              |
|              | Familien <u>z</u> usammen<br>Textvorlagen: | fassen 🕨 Beleg- <u>N</u> um | mer          |              |      |                 |          |                               |          |                |             |              |
|              | Rechnung:                                  | Rechnung, Club o. Mw        | st. 💌        | 🎤 Bearbeite  |      |                 |          |                               |          |                |             |              |
|              | <u>G</u> utschrift:                        | Rechnung mit Mwst.          | *            | 🎤 Bearbeite  |      |                 |          |                               |          |                |             |              |
|              | Zusammenfassung:                           | Rechnung mit Mwst.          | •            | Bearbeite    |      |                 |          |                               |          |                |             |              |
|              |                                            |                             |              | 0.00<br>0.00 |      |                 |          |                               |          |                |             |              |
|              |                                            |                             |              |              |      |                 |          |                               |          |                |             |              |
|              |                                            |                             |              |              |      | Details of      | der Recl | hnung                         | F7       | Summe:         | 50.00       |              |
|              |                                            |                             |              |              |      | Duplikat        | t neu er | zeugen                        |          | Rest:          | 50.00<br>F9 |              |

La facture souhaitée peut maintenant être sélectionnée

| Wählen Sie die F                   | Wählen Sie die Rechnungsnummer |                          |         |         |  |  |  |  |  |  |  |  |  |
|------------------------------------|--------------------------------|--------------------------|---------|---------|--|--|--|--|--|--|--|--|--|
| P                                  | <u>√ о</u> к                   |                          |         |         |  |  |  |  |  |  |  |  |  |
| Rechnung                           | Datum                          | Brutto                   | Gezahlt |         |  |  |  |  |  |  |  |  |  |
| 20200002                           | 26.08.20                       | 50.00                    | 0.00    | Applach |  |  |  |  |  |  |  |  |  |
|                                    |                                |                          |         |         |  |  |  |  |  |  |  |  |  |
|                                    |                                |                          |         |         |  |  |  |  |  |  |  |  |  |
|                                    |                                |                          |         |         |  |  |  |  |  |  |  |  |  |
|                                    |                                |                          |         |         |  |  |  |  |  |  |  |  |  |
|                                    |                                |                          |         |         |  |  |  |  |  |  |  |  |  |
|                                    |                                |                          |         |         |  |  |  |  |  |  |  |  |  |
|                                    |                                |                          |         |         |  |  |  |  |  |  |  |  |  |
|                                    |                                |                          |         |         |  |  |  |  |  |  |  |  |  |
|                                    |                                |                          |         |         |  |  |  |  |  |  |  |  |  |
| <ul> <li>Dotaile das Pa</li> </ul> | shoung 57                      | Summer                   | 0.00    |         |  |  |  |  |  |  |  |  |  |
| Details der Re                     | contung F7                     | <u>a</u> unine.<br>Rest: | 0.00    |         |  |  |  |  |  |  |  |  |  |
| Duplikat peu                       | erzeugen                       | <u>n</u> ese.            | F9      |         |  |  |  |  |  |  |  |  |  |
|                                    | creage.                        |                          | 13      |         |  |  |  |  |  |  |  |  |  |

et cliquer sur **OK** peut être imprimée. La copie de la facture est imprimée comme ORIGINAL de l'impression initiale.

Si vous souhaitez imprimer un duplicata avec une adresse modifiée ou une mise en page de facture corrigée, activez la coche

Recréer un duplicata.

## **Explication des caractères**

## Entrées jaunes

Il s'agit d'articles attribués qui n'ont pas encore été facturés.

| Ur | nsatzko  | onto - CLUB                   |                            |       |     |                            |                          |    | ? _                   | $\times$ |
|----|----------|-------------------------------|----------------------------|-------|-----|----------------------------|--------------------------|----|-----------------------|----------|
|    | Musterma | nn, Prof. Max (muma)          |                            |       |     | FI                         | ühli Sörenberş           | 3  | . ■                   | Þ        |
| (  | —        | Information                   | Datum                      | Zeit  | 5   | Netto                      | Brutto OK                |    |                       |          |
|    |          | <- Sonnenschein, Susanne      | 26.02.20                   | 10:11 | N   |                            | 100.00 🗸                 |    | = Beitr Wahl          | F2       |
|    |          | <- Sonnenschein, Susanne      | 26.02.20                   | 10:12 | N   |                            | 50.00 🗸                  |    | 0                     |          |
|    | - Rechnu | ing 20200001 (OK)             | 12.08.20                   | 10:30 |     | 770.00                     | 770.00 🗸                 |    | ••• Beitr <u>T</u> yp | F7       |
|    | aufn     | Aufna<br>Colbo Einträgo könne | on iodorzoit               | 2     | s   | 500.00                     | 500.00 🗸                 |    |                       |          |
|    | jakt     | Jahre problemios gelösch      | en jederzen.<br>it werden. | 2     | J . | 250.00                     | 250.00 🗸                 |    | 🖍 <u>Ä</u> ndern      |          |
|    | asg      | ASG-B                         |                            | .3    | J.  | 20.00                      | 20.00 🗸                  |    | រិរិ Storno           | E5       |
|    | b        | Banküberweis - Bezahlung      | 16.08.20                   | 09:45 | z   |                            | -770.00 🗸                |    | <u> </u>              |          |
|    | b        | Banküber eisung - Bezahlung   | 16.08.20                   | 09:48 | z   |                            | -150.00 🗸                |    | × Zuordnen            |          |
|    | Cad2     | Elektro Caddie Box            | 01.11.20                   |       | I.  | 92.59                      | 100.00                   |    | 200iulieli            |          |
|    | jakt 🖉   | Jahresbeitrag Aktive          | 26.08.20                   | 09:58 | J   | 250.00                     | 250.00                   |    | S Parablan            |          |
|    | asg      | ASG-Beitrag                   | 26.08.20                   | 09:59 | J   | 20.00                      | 20.00                    |    | S, Persuien           |          |
|    |          |                               |                            |       |     |                            |                          |    | 🔒 Drucken             | F8       |
|    | asg      | VERB_ASG-Beitrag              | 26.08.20                   | 09:59 | J   | 20.00                      | 20.00                    | ΒN |                       |          |
|    |          |                               |                            |       |     | 770.00<br>770.00<br>362.59 | 770.00<br>0.00<br>370.00 |    | ➡ <u>E</u> nde        |          |

Pour les payeurs mensuels, un article pourrait par exemple être attribué à l'avance pour toute l'année.

## Flèche grise

La flèche apparaît après qu'une facture a été générée à partir d'un article jaune attribué. On sait ainsi que cette facture est désormais ouverte.

| Umsatzkonto - CLUB                      |            |         |                       |                        | ? _ ×                    |
|-----------------------------------------|------------|---------|-----------------------|------------------------|--------------------------|
| PC CADDIE AG, Benedikt Schmedding (PCC) |            |         |                       | Gast                   | < ≡ ▶                    |
| Information                             | Datum 2    | Zeit S  | Netto                 | Brutto OK              |                          |
| Rechnung 20200002                       | 26.08.20 ( | 09:50   | 50.00                 | 50.00 →                | = Beitr Wahl E2          |
| jjug Jahresbeitrag Jugendliche          | 26.08.20 ( | 09:50 J | 50.00                 | 50.00 →                |                          |
|                                         |            |         |                       |                        | ••• Beitr <u>T</u> yp F7 |
|                                         |            |         |                       |                        | ✓ Ändern I Storno F5     |
|                                         |            |         |                       |                        | Xuordnen                 |
|                                         |            |         |                       |                        | Bezahlen                 |
|                                         |            |         |                       |                        | 🖶 <u>D</u> rucken F8     |
|                                         |            |         |                       |                        |                          |
|                                         | 26.08.20   | 09:50 T | 0.00                  | 0.00 BN                |                          |
|                                         |            |         | 50.00<br>0.00<br>0.00 | 50.00<br>50.00<br>0.00 | ➡ <u>E</u> nde           |

### Prélèvement automatique

Si une feuille avec un stylo est visible (comme symbole d'une autorisation de prélèvement effectuée), vous voyez que le montant est déjà pris en compte dans le fichier de prélèvement SEPA. Ainsi, le montant est prélevé chez le client dès que le fichier est importé dans un programme bancaire.

| 🔮 Umsatzkonto - CLUB       |          |       |   |        |           | ? – X                     |
|----------------------------|----------|-------|---|--------|-----------|---------------------------|
| Demnächst, Eintritt (deei) |          |       |   |        |           | ■ ■ ▶                     |
| Information                | Datum    | Zeit  | 5 | Netto  | Brutto OK |                           |
| 🕞 Rechnung 13              | 05.09.23 | 12:54 |   | 150,00 | 150,00 🔛  |                           |
| JU21 Junior bis 21 Jahre   | 01.02.23 |       | J | 150,00 | 150,00 🔛  | ≡ Beitr. <u>W</u> ahl F2  |
|                            |          |       |   |        |           | ••• Beitr <u>T</u> yp F7  |
|                            |          |       |   |        |           |                           |
|                            |          |       |   |        |           | <b>∕</b> * <u>Ä</u> ndern |
|                            |          |       |   |        |           | 🗍 <u>S</u> torno F5       |

## Crayon

Le crayon signale un paiement partiel.

| Umsatzl  | conto - CLUB                 |          |       |   |                |               | ? _ X                     |
|----------|------------------------------|----------|-------|---|----------------|---------------|---------------------------|
| Hodel, K | (ilian (hoki)                |          |       |   |                | Gast          | . ≡ .                     |
|          | Information                  | Datum    | Zeit  | 5 | Netto          | Brutto OK     | 000                       |
| Rechr    | nung 5 (Mahn.: 1 12.08.20)   | 26.02.20 | 09:52 |   | 250.00         | 250.00 🌲      | = Beitr Wabl 52           |
|          | <- Hodel, Carmela            | 26.02.20 | 09:52 | N |                | 250.00        |                           |
| Ь        | Banküberweisung - Bezahlung  | 02.09.20 | 09:11 | z |                | -200.00       | •••• Beitr <u>T</u> yp F7 |
|          |                              |          |       |   |                |               | <mark>∕∕</mark> ndern     |
|          |                              |          |       |   |                |               | <u>ញិ S</u> torno F5      |
|          |                              |          |       |   |                |               | 💥 Zuordnen                |
|          |                              |          |       |   |                |               | Bezahlen                  |
|          |                              |          |       |   |                |               | 🔒 Drucken F8              |
|          |                              |          |       |   |                |               |                           |
|          | <- Hodel, Carmela < 41700310 | 26.02.20 | 09:52 | N | 250.00         | 250.00 💉 BN   |                           |
|          |                              |          |       |   | 0.00           | 0.00          |                           |
|          |                              |          |       |   | -50.00<br>0.00 | 50.00<br>0.00 | ➡ <u>E</u> nde            |

### **Crochet vert**

Le crochet vert indique qu'un paiement a été enregistré et qu'il compense entièrement la facture.

| U | Imsatzk   | onto - CLUB                 |          |       |   |                          |                        | ? _                   | ×  |
|---|-----------|-----------------------------|----------|-------|---|--------------------------|------------------------|-----------------------|----|
|   | Musterma  | ann, Prof. Max (muma)       |          |       |   | FI                       | ühli Sörenberg         | . ≡                   | •  |
|   | $\square$ | Information                 | Datum    | Zeit  | 5 | Netto                    | Brutto OK              | •••                   |    |
|   | Rechn     | ung 20200001 (OK)           | 12.08.20 | 10:30 |   | 770.00                   | 770.00                 | ≡ Beitr.Wahl          | F2 |
|   | aufn      | Aufnahmegebühr              | 12.08.20 | 09:52 | S | 500.00                   | 500.00 🗸               |                       |    |
|   | jakt      | Jahresbeitrag Aktive        | 12.08.20 | 09:52 | J | 250.00                   | 250.00 🗸               | ••• Beitr <u>T</u> yp | F7 |
|   | asg       | ASG-Beitrag                 | 12.08.20 | 09:53 | J | 20.00                    | 20.00 🗸                |                       |    |
|   | b         | Banküberweisung - Bezahlung | 16.08.20 | 09:45 | z |                          | -770.00                | 🧨 <u>Ä</u> ndern      |    |
|   |           |                             |          |       |   |                          |                        | 🗍 <u>S</u> torno      | F5 |
|   |           |                             |          |       |   |                          |                        | 👋 Zuordnen            |    |
|   |           |                             |          |       |   |                          |                        | Bezahlen              |    |
|   |           |                             |          |       |   |                          |                        | ᡖ <u>D</u> rucken     | F8 |
|   |           |                             |          |       |   |                          |                        |                       |    |
|   | b         | Banküberweisung - Bezahlung | 16.08.20 | 09:45 | N | -770.00                  | -770.00 🗸 BN           |                       |    |
|   |           |                             |          |       |   | 770.00<br>770.00<br>0.00 | 770.00<br>0.00<br>0.00 | <u></u> <u>E</u> nde  |    |

## Cloche jaune

La cloche jaune indique que le 1er niveau de rappel a été atteint.

| Umsatzkonto - CLUB     |                |        |           | X                      |
|------------------------|----------------|--------|-----------|------------------------|
| Tester, Andi (tea1)    |                |        |           |                        |
| Information            | Datum Zeit S   | Netto  | Brutto OK |                        |
| bofa Caddiebox Familie | 10.10.11 08:57 | 100,00 | 100,00    | 🖶 Beitr. <u>W</u> ahF2 |
|                        |                |        |           | Beitr <u>Typ</u> F7    |
|                        |                |        |           | O Ändern               |

### **Cloche rouge**

La cloche rouge indique que le 1er rappel a été imprimé et que le niveau de rappel 2 est maintenant atteint.

| 🔮 Umsatz      | konto - CLUB                              |          |       |   |                          |                          | ? —                   | ×  |
|---------------|-------------------------------------------|----------|-------|---|--------------------------|--------------------------|-----------------------|----|
| Hodel, Kilian | ı (hoki)                                  |          |       |   |                          | Gast                     | . ≡                   | •  |
|               | formation                                 | Datum    | Zeit  | S | Netto                    | Brutto OK                | ***                   |    |
| 🖃 Rechnung    | g 5 (Mahn.: 1 12.08.20)                   | 26.02.20 | 09:52 |   | 250.00                   | 250.00 🌲                 | = Beitr Wahl          | F2 |
| <-            | - Hodel, Carmela                          | 26.02.20 | 09:52 | Ν |                          | 250.00 🦯                 |                       | 12 |
| b B           | anküberweisung - Bezahlung                | 02.09.20 | 09:11 | z |                          | -200.00 🧨                | ••• Beitr <u>T</u> yp | F7 |
| 🖃 Rechnung    | g 20200008                                | 25.11.21 | 08:24 |   | 250.00                   | 250.00 →                 |                       |    |
| jakt Ja       | hresbeitrag Aktive                        | 02.09.20 | 09:20 | J | 250.00                   | 250.00 →                 | Ändern                |    |
|               |                                           |          |       |   |                          |                          | ៣ <u>S</u> torno      | F5 |
|               |                                           |          |       |   |                          |                          | 👋 Zuordnen            |    |
|               |                                           |          |       |   |                          |                          | <u>B</u> ezahlen      |    |
|               |                                           |          |       |   |                          |                          | 🔒 Drucken             | F8 |
|               |                                           |          |       |   |                          |                          |                       |    |
|               | Rech.Nr.: 5 - € 250.00 - Mahn: 1, 12.08.2 | 26.02.20 | 09:52 | V | 0.00                     | 0.00 🗡 🔻                 |                       |    |
|               |                                           |          |       |   | 250.00<br>-50.00<br>0.00 | 250.00<br>300.00<br>0.00 | ➡ <u>E</u> nde        |    |

## Étoile jaune

L'étoile jaune indique que l'entrée a été exportée vers le fichier d'exportation de la comptabilité.

| Umsatzkor | nto - CLUB                                       |                             |                    |        |                            | X                    |
|-----------|--------------------------------------------------|-----------------------------|--------------------|--------|----------------------------|----------------------|
| 10.754    | (alma)                                           |                             |                    |        | interest Till              |                      |
| Θ         | Information                                      | Datum                       | Zeit S             | Netto  | Brutto OK                  |                      |
| jjun      | Jahresbeitrag Junioren<br>-> Berta, Franco Berta | <b>11.09.08</b><br>11.09.08 | 11:44 J<br>11:44 N | 70,00  | <b>70,00 🎺</b><br>-70,00 ✔ | Beitr. <u>W</u> ahF2 |
| Bechr     | nung 20090004 (Mahn.: 1 25.06.10)                | 25.03.09                    | 12:13              | 86,21  | 100,00 💄                   |                      |
| jstu      | Jahresb. Student / Azubi                         | 25.03.09                    | 12:13 J            | 84,03  | 100,00 衫                   | Beitr. Typ(F7)       |
|           | Abschluss-Buchung (5)                            | 31.12.10                    | 23:59 S            | -84,03 | -100,00 🔿                  |                      |
|           | Saldenübertrag aus 2010                          | 01.01.11                    | S                  | 84,03  | 100,00 🔶                   |                      |
|           |                                                  |                             |                    |        |                            | O Ändern             |

## Point d'interrogation bleu

Le point d'interrogation bleu indique qu'un arrêt de rappel a été défini pour cette facture.

| Umsatzkonto - CLUB        |              |      |         |           | ×                   |
|---------------------------|--------------|------|---------|-----------|---------------------|
| E Information             | Datum Ze     | it S | Netto   | Brutto OK | < 🗄 >               |
| E Rechnung 20160036       | 13.01.17 12: | 37   | 1000,00 | 1095,00 김 | 🚍 Reitr WahF2       |
| aufn Aufnahmegebühr       | 01.01.17     | S    | 500,00  | 595,00 >  | - bow. <u></u> dire |
| jaak Aktive               | 01.01.17     | J    | 250,00  | 250,00 🔶  | S BeitrTyp F7       |
| jakt Jahresbeitrag Aktive | 01.01.17     | J    | 250,00  | 250,00 🔶  |                     |
|                           |              |      |         |           | O Ändern            |

Pour savoir comment saisir un stop de relance pour une facture, cliquez ici : Arrêt des rappels

#### Remarques générales

CONSEIL Il peut parfois arriver que les entrées ne soient affichées que partiellement payées (cercle orange), bien que le compte soit équilibré.

Vous pouvez alors faire en sorte qu'un compte soit entièrement soldé en enregistrant un paiement d'un montant de 0,00. Pour cela, il suffit d'aller dans le compte sur **Payer le compte**, dans le champ **Montant versé** doit contenir 0,00. **Enregistrer** Vous . Dans la liste des factures, aucune facture ne devrait être surlignée en bleu. Si c'est le cas, cliquez sur la ligne, la couleur changera. Confirmez ensuite encore une fois avec **OK POUR VALIDER.** Le compte est ainsi calculé et PC CADDIE coche toutes les entrées en "vert".

| Bezahlung                    |                                                  | ×                |
|------------------------------|--------------------------------------------------|------------------|
| Welche Buchung<br>berüct     | en sollen bei der Bezahlung<br>«sichtigt werden? | ✓ <u>B</u> uchen |
| Alle Buchungen bis           | 02.09.2020                                       | X Abbruch        |
|                              | <u>Familie zusammenfassen</u>                    |                  |
| FAMILIE: Ho<br>Wieviel i     | del, Kilian - Gast (hoki)<br>st bezahlt worden?  |                  |
| <u>E</u> ingezahlter Betrag: | 250.00                                           |                  |
| Zahl <u>a</u> rt:            | b Banküberweisung                                |                  |
| <u>B</u> emerkung:           | Bezahlung                                        |                  |
| <u>Z</u> ahl-Datum:          | 02.09.2020                                       |                  |
|                              |                                                  |                  |

### Changement de domaine comptable

Si une facture a été transférée dans un autre domaine comptable, un double-clic sur l'entrée de paiement vous permet d'accéder directement à l'autre domaine comptable et d'y consulter l'écriture

# Dialogue des comptes à partir de 2025

| Konto - CLU | В                             |     |                    |       |    |         |                       |         | —          |    |
|-------------|-------------------------------|-----|--------------------|-------|----|---------|-----------------------|---------|------------|----|
| Memb        | er, Paul (mepa)               |     |                    |       |    |         |                       |         | 4          | Þ  |
| ⊕ ∏ Fi      | lter 2                        |     | Datum              | Zeit  | S  | Netto   | Brutto OK             |         |            |    |
| ⊟ ⊞ 20      | 3                             |     |                    |       |    |         |                       | 12      | X Zuordnen |    |
| ) —         | Rechnung 202402082            |     | 07.03.25           | 09:53 |    | 1381.40 | 1614.05 🛕             | 13      | Bezahlen   | FI |
| jstu        | Jahresb. Student / Azubi      |     | 01.01.25           | 14:36 | J  | 84.03   | 84.05 ->              |         |            |    |
| j22b        | ##Jahresbeitrag 22B           |     | 01.02.25           |       | N  | 588.24  | 700.00 ->             | 14      | Drucken    | FI |
| mon         | 22 Montatlicher Jahresbeitrag |     | 03.02.25           |       | I. | 28.04   | 30.00 <del>&gt;</del> |         |            |    |
| jjun        | Jahresbeitrag Junioren        |     | 06.02.25           | 14:36 | J  | 64.81   | 70.00 ->              |         |            |    |
|             | ← 👤 Member, Petra             | 5   | 07.03.25           | 09:53 | Ν  |         | 730.00 ->             |         |            |    |
| jakt        | Jahresbeitrag Aktive          |     | 01.06.25           | 13:14 | м  | 27.78   | 30.00                 |         |            |    |
| dgv         | DGV-Beitrag                   | 6   | 01.06.25           | 13:18 | J  | 20.00   | 20.00                 |         |            |    |
| VP          | Verzehrpauschale Erwachsene   |     | 01.06.25           | 13:18 | Ν  | 200.00  | 200.00                |         |            |    |
| tikel-Wahl: | 7                             | 8 = | 9<br>+ <u>N</u> eu | F3    | 10 | F4      | 11                    | F5      |            |    |
|             |                               |     |                    |       |    |         |                       |         |            |    |
|             |                               |     | Artikel in Rech    | nung: |    |         | 765.12                | 884.05  |            |    |
|             |                               |     | gelbe Artikel:     |       |    |         | 247.78                | 250.00  |            |    |
|             |                               |     | <u> </u>           |       |    |         |                       |         |            |    |
|             |                               |     | Zahlungen:         |       |    |         |                       | -730.00 |            |    |

- 1. Éditer/ouvrir le contact
- 2. Filtre pour la recherche dans le compte
- 3. Factures/entrées de compte de l'année active ainsi que, si elles existent, des années précédentes (pas d'archives)
- 4. Compte avec articles individuels
- 5. Regroupement familial report
- 6. Cotisations affectées (non comptabilisées)
- 7. Choix manuel des articles
- 8. Liste des articles
- 9. Nouveau : Choix de l'article
- 10. Modifier/éditer les articles sélectionnés
- 11. Annuler/supprimer les articles marqués
- 12. Attribution d'articles pour compte individuel
- 13. Payer
- 14. Imprimer

### Éditer/ouvrir le contact

Éditer ou ouvrir le contact à partir du compte

| Konto - CLUB    |                 |                   |                                         |                       |               |                                            | - 6                              |
|-----------------|-----------------|-------------------|-----------------------------------------|-----------------------|---------------|--------------------------------------------|----------------------------------|
|                 |                 | 🧕 Member, Paul    |                                         |                       |               |                                            |                                  |
| Member, Paul    | (mepa)          | - Name            |                                         |                       |               |                                            |                                  |
|                 | $\rightarrow$   | Suchkürzel        | mepa Nr. 041.9001.100011                | <u>K</u> orrespondenz | E-            | Mail Datensatz-Änderungen                  | Suche                            |
| 🕂 🏹 Filter      |                 | Titel             | Briefanrede                             | <u>V</u> ermerke      | <u>O</u> ffen | Ansprechgartner Kontakt                    | Übersicht über <u>a</u> lles     |
| <b>□ ⅲ 2025</b> |                 | Vorname           | Paul                                    | 13.11.23              | 08:43 RECH    | Rechnung 202600003                         |                                  |
| 😑 📑 Rechr       | ung 20240208    | Nachoamo          | Nombor                                  | 23.11.23              | 17:38 RECH    | Rechnung 202400099                         |                                  |
| jstu            | Jahresb. Stude  |                   | member                                  | 01.12.23              | 13:27 RECH    | Rechnung 202600004                         |                                  |
| j22b            | ##Jahresbeitra  | Y Event           | Kasse 💽 Imetable 💮 Intranet             | 02.01.24              | 14:13 ANFA    | Rechnung 202600005 / Category does no      | t exist: RECH                    |
| mon             | 22 Montatliche  | Merkmale Adres    | se Z.Adresse Zahlung Infos Memo         | 19.01.24              | 10:37 RECH    | Rechnung 202600009                         |                                  |
| jjun            | Jahresbeitrag J |                   |                                         | 28.05.24              | 10:34 MAIL    | Rechnung 202402005                         | Timo: yoo Tester, Timo auf Cou   |
|                 | ←⊥ Memb         | Handicap-Index    | 15.0 Spieler-ID: 410000116349 - Details | 28.05.24              | 10:34 MAIL    | Rechnung / ISIOICE / Sebr geebr            | ter Herr Member / Anbei erbalten |
| jakt            | Jahresbeitrag / | Heimatclub        | = ••• +                                 | 25.08.24              | 14:52 RECHCL  | U A Rechnung 202402087                     |                                  |
| dgv             | DGV-Beitrag     | ID im Heimatclub: | 100011 19.11.24: Intranet Check OK      | 09.12.24              | 15:54 RECHCL  | .U 🚔 Rechnung 202402078                    |                                  |
| VP              | Verzehrpausch   | Geschlecht        | 1 - 🍟 Männlich 👻                        | <b>v</b> 09.12.24     | 15:59 RECHCL  | .U 🚔 Rechnung 202402078                    |                                  |
|                 |                 | Altersklasse      | 6 - Senior 🔍                            | <b>v</b> 09.12.24     | 16:34 RECHCL  | U 🖶 Rechnung 202402079                     |                                  |
|                 |                 | Mitgliedschaft    | 1 - Voll                                | <u> </u>              | 15:58 PROJ    | Rechnung / 13.01.25-15:55-Tester           | , Timo: von Tester, Timo auf Cou |
|                 |                 | Berechtigung      | 2 - Ehepartner 👻                        | <b>06.02.25</b>       | 13:40 RECH    | Rechnung OP 202700002                      |                                  |
|                 |                 | Sonstiges         | 0-                                      | 🌲 07.03.25            | 09:20 RECH    | Rechnung OP 202700002                      |                                  |
|                 |                 | Zusatz-Info       | manueller Text                          | <b>V</b> 07.03.25     | 09:53 RECHCL  | .U 🖶 Rechnung CLUB 202402082               |                                  |
|                 |                 | Spielrecht        | CP Swiss Golf                           | 20.03.25              | 16:52 RECHCL  | .U 🖶 Rechnung CLUB 202500001 - zurückgenor | nmen                             |
| Artikel-Wahl:   |                 | Caburt            |                                         |                       |               | L jemand:                                  |                                  |
|                 |                 | Geburt            |                                         | Ansprec               | hpartner (1)  |                                            | :@ANSP                           |
|                 |                 | Eintritt          | 10.11.2004 [20]                         |                       | FAM 2         | 🧕 Member, Petra (04393 3949593)            |                                  |
|                 |                 | Austritt          |                                         | Ontionen              | сы I          | F5 + Neu DA F6                             | 🖍 Edit 🕠                         |
|                 |                 |                   |                                         | e <u>e</u> pronon     | curi          | 1 100                                      |                                  |

## Filtre pour la recherche dans le compte

Exemple de filtre : ne m'affiche que l'article Ann. Student / Azubi

| 🖗 Konto -   | CLUB                                                                                                    |            |                               |                              |                                   |            |              | $  \ge$  |
|-------------|----------------------------------------------------------------------------------------------------|------------|-------------------------------|------------------------------|-----------------------------------|------------|--------------|----------|
| <u>10</u> N | Aember, Paul (mepa)                                                                                                    |            |                               |                              |                                   |            |              | 4 ···· Þ |
| +           | 7 Filter                                                                                                    |            |                               | Datum Zeit                   | S Netto                           | Brutto OK  |              | 14       |
| <b>□ m</b>  | 2025                                                                                                    | 🝸 Filter b | earbeiten                     |                              |                                   |            |              | Zuordnen |
|             | 👔 Rechnung 202402082                                                                                                    |            |                               |                              |                                   |            |              | en F10   |
| jstu        | Jahresb. Student / Jahresb. Student / Jahresb. Stud | Artikel    |                               |                              | Status                            |            | 🗸 <u>о</u> к |          |
| j22b        | ##Jahresbeitrag 22B                                                                                                    | Kürzel:    | jstu Jahresb. Student / Azubi | = •••                        | J - Jährlich                      |            | -            | en FB    |
| mon         | 22 Montatlicher Jahres                                                                                                    | Text:      |                               |                              | 🗌 I - Info-Beitrag, jährlich      |            | S Zurück     | ksetzen  |
| jjun        | Jahresbeitrag Junioren                                                                                                    |            |                               |                              | M - Monatlich                     |            | 🗙 Abbru      | ch       |
|             | ← 👤 Member, Petra                                                                                                    |            |                               |                              | 🔲 N - Normal, einmalig            |            | <u>~-</u>    |          |
| jakt        | Jahresbeitrag Aktive                                                                                                    | Zeitraum   |                               |                              | E - Einmalig, spezial             |            |              |          |
| dgv         | DGV-Beitrag                                                                                                    | Von:       | ••                            |                              |                                   |            |              |          |
| VP          | Verzehrpauschale Erwa                                                                                                    | Bis:       | ••                            |                              | Zahlstatus                        |            |              |          |
|             |                                                                                                    |            |                               |                              | Neu berechnen                     |            |              |          |
|             |                                                                                                    |            |                               |                              | $\square \rightarrow$ in Rechnung |            |              |          |
|             |                                                                                                    | Beträge    |                               |                              | Eingezogen                        |            |              |          |
|             |                                                                                                    | Netto:     | von bis                       |                              | 🗌 🧪 Teilbezahlt                   |            |              |          |
|             |                                                                                                    | Brutto:    | von bis                       |                              | 🗌 🗸 ок                            |            |              |          |
|             |                                                                                                    |            |                               |                              |                                   |            |              |          |
| Artikel-Wa  | hl:                                                                                                    |            | = ***                         | + Neu                        | F3 🖋 Ändern F4                    | Stornieren | F5           |          |
|             |                                                                                                    |            |                               | . –                          | <i>•</i>                          | <u> </u>   |              |          |
|             |                                                                                                    |            |                               | Summen                       |                                   |            |              |          |
|             |                                                                                                    |            |                               | Artikel in Rechnung:         |                                   | 765.12     | 884.05       |          |
|             |                                                                                                    |            |                               | gelbe Artikel:<br>Zablungen: |                                   | 247.78     | 250.00       |          |
|             |                                                                                                    |            |                               | Saldo:                       |                                   |            | 1614.05      | Ende     |
|             |                                                                                                    |            |                               |                              |                                   |            |              |          |

Résultat :

| 🔮 Konto   | - CLUB                   |       |                  |       |          |         |              |         | — c            |     |
|-----------|--------------------------|-------|------------------|-------|----------|---------|--------------|---------|----------------|-----|
| <u>10</u> | Member, Paul (mepa)      |       |                  |       |          |         |              |         | 4              | Þ   |
| +         | Tilter Surücksetzen      | 1     | Datum            | Zeit  | s        | Netto   | Brutto 0     | ж       | 24             |     |
|           | 2025                     |       |                  |       |          |         |              |         | Zuordnen       |     |
|           | 👔 Rechnung 202402082     |       | 07.03.25         | 09:53 |          | 1381.40 | 1614.05 🗘    |         | Bezahlen       | F10 |
| jstu      | Jahresb. Student / Azubi | 2     | 01.01.25         | 14:36 | J        | 84.03   | 84.05 ->     |         | <b>—</b> • • • |     |
|           | Kember, Petra            | -     | 07.03.25         | 09:53 | Ν        |         | 730.00 →     |         | Drucken        | F8  |
| Artikel-W | /ahl:                    | ≡ ••• | + Neu            | F3    | 🔊 Andern | F4      | T Stornieren | FS      |                |     |
|           |                          |       |                  |       |          |         | <u> </u>     |         |                |     |
|           |                          |       | Summen           |       |          |         |              |         |                |     |
|           |                          |       | Artikel in Rechr | nung: |          |         | 765.12       | 884.05  |                |     |
|           |                          |       | Zablungen:       |       |          |         | 247.78       | 250.00  |                |     |
|           |                          |       | Saldo:           |       |          |         |              | 1614.05 | Ende           |     |
|           |                          |       |                  |       |          |         |              |         | <u> </u>       |     |

- 1. Réinitialisation du filtre
- 2. Résultat

# Factures/entrées de compte de l'année en cours ainsi que des années précédentes (pas d'archives)

| 🔮 Konto   | - CLUB                      |                |        |        |         |            |         | — (                      |     |
|-----------|-----------------------------|----------------|--------|--------|---------|------------|---------|--------------------------|-----|
| <u>10</u> | Member, Paul (mepa)         |                |        |        |         |            |         | 4                        | Þ   |
| +         | √ Filter                    | Datum          | Zeit   | S      | Netto   | Brutto     | ок      | 14                       |     |
|           | 2024 1                      |                |        |        |         |            |         | Zuordner                 | 1   |
| Ŧ         | B Rechnung 202401094        | 01.01.24       | 13:52  |        | 84.03   | 100.00 🗘   |         | Bezahlen                 | F10 |
|           | 2025 2                      |                |        |        |         |            |         | A sudar                  |     |
| Ŧ         | Rechnung 202402082          | 07.03.25       | 09:53  |        | 1381.40 | 1614.05 🗘  |         | <u>a</u> <u>b</u> rucken | FB  |
| jakt      | Jahresbeitrag Aktive        | 01.06.25       | 13:14  | м      | 27.78   | 30.00      |         |                          |     |
| dgv       | DGV-Beitrag                 | 01.06.25       | 13:18  | J      | 20.00   | 20.00      |         |                          |     |
| VP        | Verzehrpauschale Erwachsene | 01.06.25       | 13:18  | Ν      | 200.00  | 200.00     |         |                          |     |
| Artikel-V | Vahl:                       | + Nen          | f3     | Åndern | F4      | Stornieren | FS      |                          |     |
|           |                             | Summen         |        |        |         |            |         |                          |     |
|           |                             | Artikel in Rec | hnung: |        |         | 849.15     | 984.05  |                          |     |
|           |                             | gelbe Artikel: |        |        |         | 247.78     | 250.00  |                          |     |
|           |                             | Zahlungen:     |        |        |         |            | -730.00 | -                        |     |
|           |                             | Saldo:         |        |        |         |            | 1714.05 | L⇒ Ende                  |     |

Le signe + permet d'ouvrir les années précédentes. Mais aussi l'année en cours.

### Facture avec articles individuels

| ± 🗰  | 2024                          |            |       |    |         |             |  |
|------|-------------------------------|------------|-------|----|---------|-------------|--|
|      | 2025                          |            |       |    |         |             |  |
|      | Rechnung 202402082            | 2 07.03.25 | 09:53 |    | 1381.40 | 5 1614.05 🔔 |  |
| jstu | Jahresb. Student / Azubi      | 01.01.25   | 14:36 | J  | 84.03   | 84.05 ->    |  |
| j22b | ##Jahresbeitrag 22B           | 01.02.25   |       | Ν  | 588.24  | 700.00 →    |  |
| mon  | 22 Montatlicher Jahresbeitrag | 03.02.25   |       | I. | 28.04   | 30.00 →     |  |
| jjun | Jahresbeitrag Junioren        | 06.02.25   | 14:36 | J  | 64.81   | 70.00 ->    |  |
|      | ← 및 Member, Petra 7           | 07.03.25   | 09:53 | Ν  |         | 730.00 ->   |  |
| jakt | Jahresbeitrag Aktive          | 01.06.25   | 13:14 | м  | 27.78   | 30.00       |  |
| dgv  | DGV-Beitrag                   | 01.06.25   | 13:18 | J  | 20.00   | 20.00       |  |
| VP   | Verzehrpauschale Erwachsene   | 01.06.25   | 13:18 | N  | 200.00  | 200.00      |  |

- 1. Numéro de facture
- 2. Date de la facture
- 3. Articles individuels
- 4. Article ou date d'échéance (avec l'heure = insérée manuellement, sans heure via l'affectation)
- 5. Montant de la facture
- 6. Montants individuels des articles
- 7. Report de la famille le montant qui sera transféré dans la facture globale de l'interlocuteur. En double-cliquant sur le nom, le compte de la personne de contact s'ouvre.

| <u>fe</u> M                                                           | Aember, Paul (mepa)                                                                                                    |                                                       |                        |                  |                          |           |                                       | 4              | •••                |
|-----------------------------------------------------------------------|----------------------------------------------------------------------------------------------------|-------------------------------------------------------|------------------------|------------------|--------------------------|-----------|---------------------------------------|----------------|--------------------|
| +                                                                     | ₩ Filter                                                                                                    | Datum                                                 | Zeit                   | s                | Netto                    | Brutto    | ок                                    |                |                    |
| <b>∃</b> ⊞                                                            | 2024                                                                                                    |                                                       |                        |                  |                          |           |                                       | Zuor           | dnen               |
| - 🗰                                                                   | 2025                                                                                                    |                                                       |                        |                  |                          |           |                                       | 📑 <u>B</u> eza | hlen               |
| 3                                                                     | Rechnung 202402082                                                                                                    | 07.03.25                                              | 09:53                  |                  | 1381.40                  | 1614.05 🕻 | ć                                     |                |                    |
| stu                                                                   | Jahresb. Student / Azubi                                                                                                    | 01.01.25                                              | 14:36                  | J                | 84.03                    | 84.05     | >                                     | Druc           | ken                |
| 22b                                                                   | ##Jahresbeitrag 22B                                                                                                    | 01.02.25                                              |                        | N                | 588.24                   | 700.00    | >                                     |                |                    |
| non                                                                   | 22 Montatlicher Jahresbeitrag                                                                                                    | 03.02.25                                              |                        | 1                | 28.04                    | 30.00     | >                                     |                |                    |
|                                                                       | Jabresbeitrag Junioren                                                                                                    | 06.07.75                                              | 14:36                  | 1                | 64.81                    | 70.00     | >                                     |                |                    |
| un                                                                    | Jamesbelerag Jamoren                                                                                                    | 00.02.25                                              |                        | 1                |                          |           | · · · · · · · · · · · · · · · · · · · |                |                    |
| Kont                                                                  | to (mepe) LUB                                                                                                    | 07.03.25                                              | 09:53                  | N                |                          | 730.00    | ><br>>                                |                | _                  |
| Kont                                                                  | to (mepe) LUB<br>Member, Petra (mepe)                                                                                                    | 07.03.25                                              | 09:53                  | N                |                          | 730.00    | ><br>>                                |                | -                  |
| Kont                                                                  | Member, Petra (mepe)                                                                                                    | 07.03.25                                              | 09:53                  | s, N             | Netto                    | 730.00 -  | ок                                    | •              | -                  |
| Kont                                                                  | Member, Petra<br>Member, Petra<br>Member, Petra (mepe)<br>Filter<br>2025                                                                                  | 07.03.25                                              | 09:53<br>Zeit          | 5<br>5           | Netto                    | 730.00    | ОК                                    |                |                    |
| Kont                                                                  | Member, Petra<br>Member, Petra<br>Member, Petra (mepe)<br>Filter<br>2025<br>Rechnung 202402082<br>2                                                       | 07.03.25                                              | 09:53<br>Zeit          | 5<br>5           | Netto                    | 730.00    | ок                                    |                | <br>;uori          |
| Kont                                                                  | Member, Petra<br>Member, Petra<br>Member, Petra (mepe)<br>Filter<br>2025<br>Rechnung 202402082<br>##jahresbeltrag 228                                     | Datum<br>07.03.25<br>07.03.25<br>07.03.25<br>01.02.25 | 09:53<br>Zeit          | N<br><br>5<br>N  | Netto                    | 730.00    | ок<br><u>¢</u><br>∘ →                 |                | <br>(uori          |
| Kont<br>L<br>L<br>L<br>L<br>L<br>L<br>L<br>L<br>L<br>L<br>L<br>L<br>L | Member, Petra<br>to (mepe) eLUB<br>Member, Petra (mepe)<br>Filter<br>2025<br>Rechnung 202402082<br>##jahresbeltrag 228<br>a 22 Montatilcher jahresbeitrag | 07.03.25<br>Datum<br>07.03.25<br>01.02.25<br>03.02.25 | 09:53<br>Zeit<br>09:53 | N<br>S<br>S<br>I | Netto<br>588.24<br>28.04 | 730.00 -  | ок<br>₽<br>0 →<br>0 →                 |                | <br>;uori<br>}ezal |

## Résumé de la famille - Report

- 1. Facture auprès de la personne de contact (caractères noirs)
- 2. Indication du numéro de facture (caractères gris)

En double-cliquant sur le nom = Passage au compte de la personne de contact ou du membre de la famille

### Cotisations affectées (non comptabilisées)

Articles préparés pour la facturation.

## Choix manuel de l'article

| 🖉 Kont      | o - CLUB |             |             |                                   |       |               |                 |        |        |         |            |        |        |   | — 6        |     |
|-------------|----------|-------------|-------------|-----------------------------------|-------|---------------|-----------------|--------|--------|---------|------------|--------|--------|---|------------|-----|
| <u>10</u>   | Member   | , Paul (mep | a)          |                                   |       |               |                 |        |        |         |            |        |        |   | 4          | Þ   |
| +           | √ Filte  | r           |             |                                   |       | Datum         | Zeit            |        | s      | Netto   | Brutto     | ок     |        |   |            |     |
| <b> + =</b> | 2024     | 1           |             |                                   |       |               |                 |        |        |         |            |        |        |   | X Zuordnen | n   |
|             | 2025     | 5           |             |                                   |       |               |                 |        |        |         |            |        |        |   | Bezahlen   | F10 |
| Ð           | 6        | Rechnung 2  | 02402082    |                                   |       | 07.03.25      | 09:53           |        |        | 1381.40 | 1614.      | 05 🗘   |        |   | -          |     |
| jakt        |          | Jahre       | sbeitrag Ak | tive                              |       | 01.06.25      | 13:14           | I      | м      | 27.78   | 30.        | 00     |        |   | Drucken    | FB  |
| dgv         |          | DGV-        | Beitrag     |                                   |       | 01.06.25      | 13:18           | J      |        | 20.00   | 20.        | 00     |        |   |            |     |
| VP          |          | Verze       | ehrpauschal | le Erwachsene                     |       | 01.06.25      | 13:18           |        | N      | 200.00  | 200.       | 00     |        |   |            |     |
|             |          |             | JBEI        | Jahresb. Student / Azubi          |       |               | J               | 84.03  | 100.00 | jstu    |            |        |        |   |            |     |
|             |          |             | JBEI        | Neu Jahresbeitrag 22A<+>          |       | 01.10.22      | N               | 261.68 | 280.00 | j22a    |            |        |        |   |            |     |
|             |          |             | JBEI        | Jahresbeitrag Aktive              |       | 01.01.21      | M               | 27.78  | 30.00  | jakt    |            |        |        |   |            |     |
|             |          |             | JBEI        | Jahresbeitrag Jugendliche         |       | 01.01.15      | 1               | 46.30  | 50.00  | jjug    |            |        |        |   |            |     |
|             |          |             | JBEI        | Jahresbeitrag Junioren            |       | • •           | 1               | 58.82  | 70.00  | jjun    |            |        |        |   |            |     |
|             |          |             | JBEI        | Jahresbeitrag Passiv              |       | 01.02.25      | J               | 45.45  | 50.00  | jpas    |            |        |        |   |            |     |
|             |          |             | IBEI        | 72 Montatlicher Jahresheitrag <+> |       | 01.02.25      | 1               | 78.04  | 30.00  | J220    |            |        |        |   |            |     |
| Artikel-    | Wahl:    | ſ           | jahre       | 22 Montacidier Jahresbeidrag 419  | ≡ ••• | + <u>N</u> eu |                 | F3     | Andern | mon     | F4 🗍 Stori | nieren | F5     | 1 |            |     |
|             |          | C C         |             |                                   |       |               |                 |        |        |         |            |        |        |   |            |     |
|             |          |             |             |                                   |       | Summen        |                 |        |        |         | 840        | 15     | 084.0  | - |            |     |
|             |          |             |             |                                   |       | gelbe Artik   | echnung:<br>el: |        |        |         | 247.       | 78     | 984.0  | 0 |            |     |
|             |          |             |             |                                   |       | Zahlungen:    | :               |        |        |         | 2.00       |        | -730.0 | 0 |            |     |
|             |          |             |             |                                   |       | Saldo:        |                 |        |        |         |            |        | 1714.0 | 5 | 📑 Ende     |     |

Écrire le nom de l'article. PCCADDIE propose tous les articles trouvés. Confirmer avec Enter ou choisir celui qui convient. Attention : la date de l'article est inscrite à partir d'AUJOURD'HUI et classée dans le compte par date/heure.

### Liste des articles

Le bouton avec les 3 barres transversales permet d'ouvrir la liste des articles.

| Beiträge     |                                             |          |           |          |        |      |   |                   | ×  |
|--------------|---------------------------------------------|----------|-----------|----------|--------|------|---|-------------------|----|
| Suchbegriff: | aufn                                        |          |           |          |        |      |   | ✓ <u>O</u> k      |    |
| Gruppe       | Bezeichnung                                 | Datum    | S Netto . | Brutto . |        | Sukz |   | + <u>N</u> eu     | F9 |
| AUFN         | Aufnahmegebühr Erwachsen                    |          | J         | 500.00   | 500.00 | aufn |   | edit.             | 67 |
| AUFN         | Aufnamegebühr Rate Nr. <n> von <t>2</t></n> |          | Ν         | 84.03    | 100.00 | aufr |   |                   |    |
| JBEI         | Jahresb. Student / Azubi                    | 01.01.12 | J         | 100.00   | 100.00 | jstu |   | 🗍 Löschen         | F5 |
| JBEI         | Jahresbeitrag Aktive                        | 01.01.24 | J         | 250.00   | 250.00 | jakt |   | Q Suchen          |    |
| JBEI         | Jahresbeitrag Aktive Zte Rate               | 01.01.25 | Ν         | 0.00     | 0.00   | jei  |   |                   |    |
| JBEI         | Jahresbeitrag Jugendliche                   | 01.01.12 | J         | 50.00    | 50.00  | jjug |   | () <u>W</u> eiter | F3 |
| JBEI         | Jahresbeitrag Junioren                      | 01.01.12 | J         | 70.00    | 70.00  | jjun |   |                   |    |
| JBEI         | Jahresbeitrag Passiv                        | 01.01.12 | J         | 50.00    | 50.00  | jpas |   |                   |    |
| JBEI         | Monatsbeitrag                               |          | М         | 30.00    | 30.00  | mobe |   |                   |    |
| MIETE        | Caddiebox                                   | 01.01.12 | 1         | 58.82    | 70.00  | cadd |   |                   |    |
| VERB         | DGV-Beitrag                                 | 01.01.12 | J         | 20.00    | 20.00  | dgv  |   |                   |    |
| VERB         | LGV-Beitrag                                 | 01.01.12 | J         | 10.00    | 10.00  | nrw  |   |                   |    |
| ZAHL         | Barzahlung                                  |          | т         | 0.00     | 0.00   | bar  |   |                   |    |
| ZAHL         | Beleg <no></no>                             |          | Ν         | 0.00     | 0.00   | UMSA |   |                   |    |
| ZAHL         | Beleg STEIN- <no></no>                      |          | Ν         | 0.00     | 0.00   | STEI |   |                   |    |
| ZAHL         | Euro-Card                                   |          | т         | 0.00     | 0.00   | ec   |   |                   |    |
| ZAHL         | Lastschrifteinzug                           |          | т         | 0.00     | 0.00   | 1    |   |                   |    |
| ZAHL         | Scheck                                      |          | т         | 0.00     | 0.00   | s    |   |                   |    |
| ZAHL         | VESR-Zahlung                                |          | т         | 0.00     | 0.00   | b    |   |                   |    |
| ZAHL         | Zahlung STEIN- <no></no>                    |          | Ν         | 0.00     | 0.00   | stei |   |                   |    |
|              |                                             |          |           |          |        |      | • | X Abbruch         |    |

## Nouveau : Choix de l'article

| 💣 Konto - CLUB                                                                                                    |                                       |                    | - 🗆 X        |
|----------------------------------------------------------------------------------------------------|---------------------------------------|--------------------|--------------|
|                                                                                                    | Artikel bearbeiten                    |                    |              |
| Ammber, Paul (mepa)                                                                                                    | Artikel                               | ✓ <u>о</u> к       | 4 <b>)</b>   |
| Filter                                                                                                    | Spezial:                              | × Abbruch          | X Zuordnen   |
| 1 1 2024                                                                                                    | Details Betrāge                       |                    | <b>4</b> -   |
| □ 📅 2025                                                                                                    | Datum: 23.05.2025 3 Anzahl: 1 6       |                    | Bezahlen F10 |
| Image: The sector of the sector of the sector of | Uhrzeit: 13:40 4 Netto: 0.00          |                    | Drucken F8   |
| jstu Jahresb. Student / Azubi                                                                                                    | Status:                               |                    |              |
| jakt Jahresbeitrag Aktive                                                                                                    | Zahlstatus: Neu berechnen MWST: 0.0 % |                    |              |
| dgv DGV-Beitrag                                                                                                    | 8 Einzel: 0.00                        |                    |              |
| VP Verzenrpauschale Erwach                                                                                                    |                                       |                    |              |
|                                                                                                    |                                       |                    |              |
|                                                                                                    |                                       |                    |              |
|                                                                                                    |                                       |                    |              |
|                                                                                                    |                                       |                    |              |
|                                                                                                    |                                       |                    |              |
|                                                                                                    |                                       |                    |              |
|                                                                                                    |                                       |                    |              |
| Artikel-Wahl:                                                                                                    | = ••• F3 🖍 Andern                     | F4 Distornieren F5 |              |
|                                                                                                    | Summen                                |                    |              |
|                                                                                                    | Artikel in Rechnung:                  | 849.15 984.05      | 5            |
|                                                                                                    | gelbe Artikel:                        | 331.81 350.00      | 0            |
|                                                                                                    | Zahlungen:                            | -730.00            | E Endo       |
|                                                                                                    | Saluo:                                | 1714.0             |              |

- 1. Choisir un article. Par abréviation ou liste
- 2. Spécial = Le nom de l'article est remplacé par un texte spécial.

- 3. Adapter la date d'échéance de l'article
- 4. Adapter l'heure
- 5. Adapter le statut
- 6. Adapter le nombre
- 7. Adapter le net, le brut ou la TVA de l'article
- 8. Statut du paiement = Info, ne peut pas être modifié.
- 9. Info = Ajout de texte dans le compte. N'est pas imprimé sur la facture

#### Exemple :

Cotisation annuelle passive, au 01.06.2025, nombre : 2x. Info interne

| Artikel bearbeiten                                                                                      |                                                                                        |                                   |
|----------------------------------------------------------------------------------------------------|----------------------------------------------------------------------------------------|-----------------------------------|
| Artikel<br>Kürzel: jpas Jahresbeitrag Passiv<br>Spezial:                                                | = •••                                                                                  | ✓ <u>O</u> K<br>★ <u>A</u> bbruch |
| Details   Datum:   01.06.2025   Uhrzeit:   13:43   Status:   J - Jährlich   Zahlstatus:   Neu berechnen | Beträge<br>Anzahl: 2<br>Netto: 90.90<br>Brutto: 100.00<br>MWST: 10.0 %<br>Einzel: 0.00 |                                   |
| Anzeige der Info                                                                                        |                                                                                        |                                   |

L'inscription au compte se présente comme suit :

|                                         | - CLUB       |                             |       |                                                                    |       |        |         |                                              |                                   | — 0        |     |
|-----------------------------------------|--------------|-----------------------------|-------|--------------------------------------------------------------------|-------|--------|---------|----------------------------------------------|-----------------------------------|------------|-----|
| <u>10</u>                               | Member, Pau  | l (mepa)                    |       |                                                                    |       |        |         |                                              |                                   | 4          | Þ   |
| +                                       | √ Filter     |                             |       | Datum                                                              | Zeit  | s      | Netto   | Brutto C                                     | ж                                 |            |     |
| + 🗰                                     | 2024         |                             |       |                                                                    |       |        |         |                                              |                                   | X Zuordnen | 1   |
|                                         | 2025         |                             |       |                                                                    |       |        |         |                                              |                                   | Bezahlen   | F10 |
| +                                       | 🕏 Rechi      | nung 202402082              |       | 07.03.25                                                           | 09:53 |        | 1381.40 | 1614.05 🗘                                    |                                   | 0          |     |
| jstu                                    |              | Jahresb. Student / Azubi    |       | 23.05.25                                                           | 13:34 | 1      | 84.03   | 100.00                                       |                                   | Drucken    | F8  |
| jakt                                    |              | Jahresbeitrag Aktive        |       | 01.06.25                                                           | 13:14 | м      | 27.78   | 30.00                                        |                                   |            |     |
| dgv                                     |              | DGV-Beitrag                 |       | 01.06.25                                                           | 13:18 | 1      | 20.00   | 20.00                                        |                                   |            |     |
| VP                                      |              | Verzehrpauschale Erwachsene |       | 01.06.25                                                           | 13:18 | N      | 200.00  | 200.00                                       |                                   |            |     |
| ipas                                    | 2x           | Jahresbeitrag Passiv        |       | 01.06.25                                                           | 13:43 | J      | 90.90   | 100.00                                       |                                   |            |     |
| Jp c s                                  |              |                             |       |                                                                    |       |        |         |                                              |                                   |            |     |
| ,,,,,,,,,,,,,,,,,,,,,,,,,,,,,,,,,,,,,,, | í            | Anzeige der Info            |       |                                                                    |       |        |         |                                              |                                   |            |     |
| Artikel-V                               | (i)<br>Vahl: | Anzeige der Info            | ≡     | + Neu                                                              | F3    | Ändern | F4      | I Stornieren                                 | FS                                |            |     |
| Artikel-V                               | 3            | Anzeige der Info            | ≡ ••• | + <u>N</u> eu                                                      | F3    | Ändern | F4      | Stomieren                                    | F5                                |            |     |
| Artikel-V                               | 3            | Anzeige der Info            | ≡ ••• | + Nen<br>Suumen                                                    | F3    | Åndern | F4      | D Stomieren                                  | F5                                |            |     |
| Artikel-V                               | 3            | Anzeige der Info            | ≡ ••• | + Neu<br>Summen<br>Artikel in Rech                                 | F3    | Åndern | F4      | Stornieren           849.15           432.71 | F5                                |            |     |
| Artikel-V                               | 3            | Anzeige der Info            | ≡ ••• | + Neu<br>Summen<br>Artikel in Rech<br>gelbe Artikel:<br>Zahlungen: | F3    | Åndern | F4      | Stornieren           849.15           422.71 | F5<br>984.05<br>450.00<br>-730.00 |            |     |

## Modifier/éditer l'article sélectionné

Voir Nouveau : Choix

## Annuler/supprimer les articles marqués

| ionto - C  | CLUB       |                                                 |       |                      |               |             |         |         |            |         | C            |   |
|------------|------------|-------------------------------------------------|-------|----------------------|---------------|-------------|---------|---------|------------|---------|--------------|---|
| <u>M</u> e | ember, Pau | l (mepa)                                        |       |                      |               |             |         |         |            |         | 4            | Þ |
| ± 7        | 7 Filter   |                                                 |       |                      | Datum         | Zeit        | S       | Netto   | Brutto O   | ĸ       | No. Tuardaaa |   |
| + 🗰        | 2024       |                                                 |       |                      |               |             |         |         |            |         | Zuoranen     |   |
| <b>□ ⅲ</b> | 2025       |                                                 |       |                      |               |             |         |         |            |         | Bezahlen     |   |
| +          | 🕈 Rech     | nung 202402082                                  |       |                      | 07.03.25      | 09:53       |         | 1381.40 | 1614.05 🗘  |         | <b>.</b>     |   |
| jstu       |            | Jahresb. Student / Azubi                        |       |                      | 23.05.25      | 13:34       | J       | 84.03   | 100.00     |         | Drucken      |   |
| jakt       |            | Jahresbeitrag Aktive                            |       |                      | 01.06.25      | 13:14       | м       | 27.78   | 30.00      |         |              |   |
| dgv        |            | DGV-Beitrag                                     |       |                      | 01.06.25      | 13:18       | J       | 20.00   | 20.00      |         |              |   |
| VP         |            | Verzehrpauschale Erwachsene                     |       |                      | 01.06.25      | 13:18       | Ν       | 200.00  | 200.00     |         |              |   |
| jpas       | 2x         | <b>Jahresbeitrag Passiv</b><br>Anzeige der Info | 🗍 Lös | schen / Storno       |               |             |         |         | 100.00     |         |              |   |
|            |            |                                                 |       |                      | Was möchten S | iie machen? |         |         |            |         |              |   |
|            |            |                                                 |       | Jahresbeitrag Aktive |               | 01.06.25    |         | 30.00   |            |         |              |   |
|            |            |                                                 |       | DGV-Beitrag          |               | 01.06.25    |         | 20.00   |            |         |              |   |
|            |            |                                                 |       | Verzehrpauschale Erv | vachsene      | 01.06.25    |         | 200.00  |            |         |              |   |
|            |            |                                                 |       |                      |               |             |         |         |            |         |              |   |
|            |            |                                                 |       |                      |               |             |         |         |            |         |              |   |
| tikel-Wah  | ıl:        |                                                 |       | Stornieren           | Löschen       |             | 🗙 Abbru | h       | Stornieren | F5      |              |   |
|            |            |                                                 |       |                      | Summen        |             |         |         |            |         |              |   |
|            |            |                                                 |       |                      | Artikel in Re | chnung:     |         |         | 849.15     | 984.05  |              |   |
|            |            |                                                 |       |                      | markierte A   | rtikel:     |         |         | 247.78     | 250.00  |              |   |
|            |            |                                                 |       |                      | Zahlungen:    |             |         |         |            | -730.00 |              |   |

Supprimer l'article marqué du compte via Annuler & Supprimer.

Sélectionner plusieurs articles avec la touche Shift et les supprimer (ou les annuler).

| 🖉 Konto - CLUB                                                                                                    |                                                                                                    |                                   | $ \Box$ $\times$                        |
|----------------------------------------------------------------------------------------------------|----------------------------------------------------------------------------------------------------|-----------------------------------|-----------------------------------------|
| Member, Paul (mepa)                                                                                                    |                                                                                                    |                                   | 4                                       |
|                                                                                                    | Automatische Beitragszuordnung: Member, Paul                                                                                                    | ? 🗆 🗙                             |                                         |
| Image: Provide state state sta | Listen Sie mit (Artikel wählen) die Artikel auf, die zugeordnet<br>werden:<br>Beachten Sie, daß die Personengruppe (Wer zahlt welchen Artikel?)<br>im Artikel festgedert wird. Kontrollieren Sie das ggf. mit dem<br>Knopf (Artikel bearbeiten]:<br>Artikel wählen F2 Artikel bearbeiten F7<br>0.00 0.00<br>0.00<br>0.00<br>0.00<br>0.00 | ✓ Zuordnen<br>→ Ende<br>X Abbruch | Zuordnen<br>Bezahlen F10<br>Drucken F18 |
|                                                                                                    | Verteilung einzelner Artikel anhand spezieller Personengruppen     Verteilung einzelner Artikel über mehrere Monate                                                                                                    | .05                               |                                         |
|                                                                                                    | L Zahlungen:<br>Saldo:                                                                                                    | -730.00<br>1714.05                | Ende                                    |

## Attribution d'articles pour un compte individuel

En cliquant sur le bouton Sélectionner article, vous sélectionnez les articles souhaités, ceux-ci sont disponibles dans la fenêtre et peuvent y être contrôlés et éventuellement modifiés en cliquant sur le bouton Modifier article. L'attribution n'a lieu qu'en arrière-plan dans le compte ouvert.

1. Le numéro de vestiaire, dans cet exemple, n'est rempli que par l'attribution, pas par la sélection manuelle de l'article.

Payer

| 💣 Konto - CLUB                |                                                                                                    |                                                                                     |       |     |              |                 |         | -          | X   |  |
|-------------------------------|----------------------------------------------------------------------------------------------------|-------------------------------------------------------------------------------------|-------|-----|--------------|-----------------|---------|------------|-----|--|
| A Member, Paul (mepa)         |                                                                                                    |                                                                                     |       |     |              |                 |         | 4          | Þ   |  |
| 🕀 🟹 Filter                    |                                                                                                    | Datum                                                                               | Zeit  | S   | Netto        | Brutto OK       |         | -          |     |  |
| □ 曲 2024                      |                                                                                                    |                                                                                     |       |     |              |                 |         | X Zuordnen |     |  |
| 🕀 👔 Rechnung 202401094        |                                                                                                    | 01.01.24                                                                            | 13:52 |     | 84.03        | 100.00 🗘        |         | Bezahlen   | F10 |  |
| ☐ iii 2025                    |                                                                                                    |                                                                                     |       |     |              |                 |         |            | 50  |  |
| 🕀 👔 Rechnung 202402082        |                                                                                                    | 07.03.25                                                                            | 09:53 |     | 1381.40      | 1614.05 🛕       |         | Drucken    | FB  |  |
| jstu Jahresb. Student / Azubi |                                                                                                    | 23.05.25                                                                            | 13:34 | J   | 84.03        | 100.00          |         |            |     |  |
|                               | Bezahlung                                                                                                    |                                                                                     |       |     | X            |                 |         |            |     |  |
|                               | Welche Buchungen<br>berücksi<br>Alle Buchungen bis 22                                                                                                    | sollen bei der Bezahlung<br>chtigt werden?<br>3.05.2025<br>] Eamilie zusammenfassen |       | App | nen<br>oruch |                 |         |            |     |  |
|                               | kenber, Paul (nepa)     biller     Datum     Zeit     Datum     Zeit     Bechnung 202401094     0.10.124   1322   Bechnung 202402082   0.70.325   0.70.325   1334   10.00     Bechnung 202402082   0.70.325   1334   1334   1000     Bechnung 202402082   0.70.325   1334   1000     Bechnung 202402082   0.70.325   1334   1000     Bechnung 202402082   0.70.325   1334   1340   1000     Bechnung 202402082   0.70.325   1334   1340   1000     Bechnungen solen bei der Bezahlung   Benefungen   FAMILIE: Member, Paul (mepa)   Veleilei bezahlungen   Benefungen   Eigezahlere Berzeng   1340   1340   1340   1340   1340   1340   1340   1340   1340   1340   1340   1340   1340   1340   1340   1340   1340   1340   1340   1340   1340   1340   1340 |                                                                                     |       |     |              |                 |         |            |     |  |
|                               | Wieviel ist                                                                                                    | bezahlt worden?                                                                     |       |     |              |                 |         |            |     |  |
|                               | Eingezahlter Betrag:                                                                                                    | 1714.05                                                                             |       |     |              |                 |         |            |     |  |
|                               | Zahlart:                                                                                                    |                                                                                     | = ••• |     |              |                 |         |            |     |  |
| Artikel-Wahl:                 | Bemerkung: Be                                                                                                    | ezahlung                                                                            |       |     |              | fiii Stornieren | F5      |            |     |  |
|                               | Zahl-Datum: 23                                                                                                    | 3.05.2025                                                                           |       |     |              |                 |         |            |     |  |
|                               |                                                                                                    |                                                                                     |       |     |              | 849.15          | 984.05  |            |     |  |
|                               |                                                                                                    | gelbe Artikel:                                                                      |       |     |              | 84.03           | 100.00  |            |     |  |
|                               |                                                                                                    | Zahlungen:                                                                          |       |     |              |                 | -730.00 | <b>E</b>   |     |  |
|                               |                                                                                                    | Saldo:                                                                              |       |     |              |                 | 1714.05 | Ende       |     |  |

Seuls les montants comptabilisés, c'est-à-dire facturés, sont acceptés pour le paiement.

## Imprimer

| 🔮 Konto   | o - CLUB         |                                       |                 |                       |       |       |            |         |          |        |          | × |
|-----------|------------------|---------------------------------------|-----------------|-----------------------|-------|-------|------------|---------|----------|--------|----------|---|
| <u>10</u> | Member, Paul (me | pa)                                   |                 |                       |       |       |            |         |          | 4      | •        |   |
| +         | 7 Filter         | 1                                     |                 | Datum                 | Zeit  | S     | Netto      | Brutto  | ок       | X Zuor | dnen     |   |
|           | 2024             |                                       |                 |                       |       |       |            |         |          |        |          |   |
|           | 2025             |                                       |                 | 22.22.25              | 00.53 |       | 1201.40    | 1514.05 | ^        | Beza   | hlen F10 |   |
| ±         | Rechnung         | 202402082                             |                 | 07.03.25              | 12:24 |       | 1381.40    | 1014.05 | Ļ        |        | ken F8   |   |
| Jstu      | jarn             | esb. student / Azubi                  |                 | 23.05.25              | 15:54 | 1     | 64.03      | 100.00  |          | 1      |          |   |
|           |                  | Konto drucken                         |                 |                       |       |       |            |         |          |        |          |   |
|           |                  |                                       |                 |                       |       |       |            |         |          |        |          |   |
|           |                  |                                       | Membe           | r, Paul               |       |       |            | 🖨 Dri   | ucken F8 |        |          |   |
|           |                  | Kontenblatt                           |                 |                       |       |       |            | E En    | de       |        |          |   |
|           |                  | Voraus-Beleg (ohne Vermerk im Konto)  | 2               |                       |       |       |            |         |          |        |          |   |
|           |                  | Normaler Beleg (Rechnung bzw. Gutschr | rift) 3         |                       |       |       |            |         |          |        |          |   |
|           |                  | Duplikat drucken                      | -               |                       |       |       |            |         |          |        |          |   |
|           |                  | Zusammenfassungs-Beleg                | 5               |                       |       |       |            |         |          |        |          |   |
|           |                  |                                       |                 |                       |       |       |            |         |          |        |          |   |
|           |                  | Buchungsdatum:                        | von:            |                       | bis:  | 3     | 31.12.25   |         |          |        |          |   |
|           |                  | 8 7                                   | Belegpositioner | n einzeln wählen      |       |       | F3         |         |          |        |          |   |
| Artikel-  | Wahl:            | Familien <u>z</u> usammenfassen       |                 | Beleg- <u>N</u> ummer |       |       |            |         |          |        |          |   |
|           |                  | Textvorlagen:                         |                 |                       |       |       |            |         |          |        |          |   |
|           |                  | -<br>Rechnung:                        | Club RG @       |                       |       | - / E | Bearbeiten |         |          | 5      |          |   |
|           |                  | Gutschrift: 9                         | Club GS @       |                       |       | ▼ / E | Bearbeiten |         |          | 00     |          |   |
|           |                  | Zusammenfassung:                      | Zusammenfassu   | ngsbeleg - layout     |       | - / E | Bearbeiten |         |          | po     |          |   |
|           |                  |                                       |                 |                       |       |       |            |         |          | D5     |          |   |
| L         |                  |                                       |                 |                       |       |       |            |         |          |        |          |   |

- 1. Feuille de compte
- 2. Document prévisionnel : peut être répété. Ne crée pas de facture mais seulement la

prévisualisation.

- 3. Document normal : ne peut être imprimé qu'une seule fois. Crée une facture et comptabilise les entrées jaunes dans le compte.
- 4. Imprimer en double : Réimpression de la facture après sélection
- 5. Document récapitulatif
- 6. Date comptable : Par défaut : vide (depuis le début du domaine) jusqu'à la fin de l'année en cours
- 7. Sélectionner les postes de document individuellement : Pour les documents individuels avec la même date
- 8. Regrouper les familles : Coché par défaut.
- 9. Les modèles de texte sont automatiquement sélectionnés en fonction du montant (plus/moins)